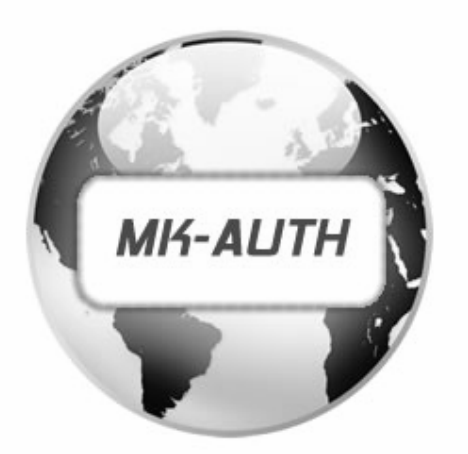

Sistema de Controle web de provedores com MikroTik

# Manual de instruções

mk-auth.com.br

Prezados clientes e parceiros,

Estamos honrados por ter escolhido a nossa ferramenta como solução para controle do seu provedor. Torcemos muito pelo sucesso de seu projeto!

Atenciosamente,

Mk-Auth

#### Prezado usuário

Agradecemos por usar o nosso sistema de controle! Ele possui as características mais avançadas em tecnologia de programação web. Projetado para uma vasta gama de funções, o sistema é a escolha ideal para provedores de internet.

# ÌNDICE

| Sobro o MK AUTH o                   | osclarocimontos                                    | 04       |
|-------------------------------------|----------------------------------------------------|----------|
| Jutearações                         | escial ecimentos                                   | 04       |
| Download da imager                  | m ISO do sistema o criação do disco incicializavol | 05       |
| Instalação do sistem                | n 150 do sistema e chação de disco incleianzavei   | 00       |
| Configuração do Jistem              | do servidor MK_ALITH                               | 15       |
| Topologia de rede                   |                                                    | 13       |
| Configuração de con                 | nunicação com o Mikrotik                           | 10       |
| Configuração de Con                 | nunicação com o mikrotik                           | 17       |
| Corar o baiyar a cha                |                                                    | 24       |
|                                     | min do MK AUTH                                     | 27       |
| Configurando a cha                  |                                                    | 20       |
| Aprocentação o cont                 | figuraçãos iniciais do sistema                     | 30<br>20 |
| Apresentação e com<br>Monu Drovodor | Paakun da sistema                                  | 32       |
| Meriu Provedor -                    | Dackup du Sistema<br>Cadastro do contas bancárias  | 34<br>25 |
|                                     | Dadas da Emprosa                                   | 30<br>27 |
|                                     | Controlo do codostros                              | 37       |
|                                     |                                                    | 39       |
|                                     | Controle de logs                                   | 41       |
|                                     | Registro do sistema a Caren XVII, nora SIGL        | 42       |
|                                     | Painei do sistema e Gerar XML para SiCi            | 44       |
| Marau Orañaa                        |                                                    | 45       |
| menu Opções -                       |                                                    | 45 e 46  |
|                                     | Configurar e-mail e Configurar SNS                 | 48       |
|                                     | Gerenciar documentos e Horario turbo               | 49       |
|                                     | Paginas de avisos e IP do servidor                 | 50       |
|                                     | Configurar vencimentos                             | 51       |
| Menu Clientes -                     | Listar todos os clientes                           | 51 e 52  |
| Menu Financeiro e N                 | llenu Estoque                                      | 53       |
| Menu Suporte                        |                                                    | 54       |
| Menu Central                        |                                                    | 55       |
| Menu Hotsite e Menu                 | u Relatórios                                       | 56       |
| Configuração de reg                 | ras no Mikrotik para página de corte               | 57       |
| Configuração PPPoE                  | •                                                  | 58       |
| Configuração Hodsp                  | pot                                                | 62       |
| Configuração Addre                  | ss-list                                            | 66       |

# NOTA: Devido às atualizações contínuas, as especificações, o layout e algumas funções estão sujeitas a alterações sem aviso prévio.

Leia com atenção o conteúdo do manual, pois o sistema não possui garantia, contra qualquer problema que possa ocorrer em seu provedor, por mau uso.

### Sobre o MK-AUTH

O **MK-AUTH** é um sistema desenvolvido especialmente para ser usado em junto ao Mikrotik na administração de provedores de internet. É uma versão Linux, baseada no Linux, um cliente de SMTP para o envio de mensagens aos clientes, sistema de relatórios do squid e um sistema webadmin para a administração do provedor que cadastrar os Mikrotik que terão acesso, os clientes e seus MAC's, planos de acesso, gera boletos, contratos, central do assinante entre outras funções que ajudam muito a administrar o provedor.

Cada licença é válida somente para uma instalação, em apenas um disco, seja ele físico ou virtual (Licença restrita a apenas uma instalação) e o desenvolvedor reserva-se do direito de desativar a licença sem aviso prévio caso a restrição de apenas uma instalação seja violada.

### Requisitos mínimos para a instalação do sistema MK-AUTH:

Hardware para um servidor dedicado:

Processador 2.0 GHZ, 4GB de RAM, HD 50GB e uma placa de rede.

### ESCLARECIMENTOS e PRESTAÇÃO DE CONTAS

### Responsabilidade pela cópia de segurança (backup)

Verifique diariamente, se o sistema está gerando backups automáticos e enviando para os meios configurados previamente. Confira se os arquivos gerados estão íntegros.

Gere backups manuais no sistema periodicamente, pois somente assim, as conexões de acesso, exigidas por lei, serão incluídas no backup, para resguardar, caso seja exigida.

Faça, freqüentemente, cópias de segurança dos arquivos de backup gerados, salvando em outros dispositivos, para serem utilizados em eventuais problemas em seu software ou hardware.

**O que se caracteriza mau uso**: Desleixo com o servidor, falta de manutenção física e lógica do servidor, alteração do código fonte do sistema, do banco de dados e demais partes do sistema, falta de controle de permissões para acesso ao sistema e ao servidor, falta de um sistema de proteção contra ataques, inclusive a falta de atualização dos ativos de rede, para correção de falhas críticas e vulnerabilidades, e tudo mais que afete indiretamente e diretamente o sistema.

### Não disponibilizamos senhas do sistema.

Certifique-se de guardar bem todas as senhas utilizadas, para impedir que usuários mal intencionados, possam prejudicar sua empresa.

#### Local de trabalho, ergonomia e ações para evitar lesão e fadiga.

É extremamente importante escolher um lugar adequado para a instalação de seu computador para operação de seu sistema.

Um espaço confortável e cadeiras adequadas são extremamente indicados para prevenir acidentes como Síndrome do Esforço Repetitivo e eventuais dores de coluna e nos punhos, devido à grande quantidade de horas na frente do computador.

Se suas mãos, pulsos e/ou braços doerem enquanto digita, pare e descanse um pouco. Se as dores persistirem, consulte um médico imediatamente.

Utilize uma iluminação adequada para melhorar a legibilidade do monitor e reduzir a fadiga visual.

Varia sua postura constantemente. Ocasionalmente levante-se e estique-se ou exercite-se brevemente. Exercite e estique os pulsos e as mãos várias vezes ao dia.

### Integrações

### Integração com bancos e gateways

O sistema possui integração nativa, com a maioria dos bancos populares e com alguns gateways de pagamentos.

A integração com os bancos convencionais é realizada através de uma homologação.

O sistema não acompanha as folhas do layout bancário, pois estão em constante atualização.

As informações de credenciamento poderão ser obtidas com o gerente responsável pela conta. Com posse das informações, o administrador deverá configurar o boleto bancário pela Ferramenta Administrativa do Sistema.

Após a homologação, poderá emitir títulos/carnês para os clientes.

Depois que gerar os títulos/carnês para os clientes, é necessário enviar a remessa, para que o banco receba as informações e registre no sistema deles, os títulos/carnês gerados.

Periodicamente, será necessário, pegar o retorno do banco e restaurar no sistema, para que o sistema reconheça os pagamentos, recebidos pelo banco.

A integração com os gateways de pagamentos é simples, basta cadastrar a conta no sistema e configurar a URL de retorno.

Não é necessário emitir a remessa e nem restaurar o retorno, pois o gateway já faz isso automaticamente.

Também é possível, que o cliente pague a mensalidade com o cartão de crédito, configurando uma conta para esse fim.

Existe a possibilidade, de utilizar o boleto próprio, para receber o pagamento somente em mãos e dar baixa manual, no sistema.

### Integrações com outros sistemas ou aplicações

O sistema, não possui integração nativa, com outros sistemas ou aplicações. Há a possibilidade de integração, porém é por conta e risco, do provedor. Não nos responsabilizamos por problemas futuros, decorrentes dessas integrações e não fornecemos documentação, manuais e nem suporte para esse tipo de integração.

Integração com o Mikrotik

O sistema foi desenvolvido, para o gerenciamento de provedores de internet, que utilizam roteadores Mikrotik.

A comunicação entre o sistema MK-AUTH e o Mikrotik, é realizada por SSH e por Radius.

### Baixando a imagem(ISO) do sistema e criando uma mídia de disco ou pendrive inicializável.

A imagem do sistema está disponível no link https://iso.mk-auth.com.br.

Para gravar em uma mídia de disco, como o DVD, você pode utilizar um software de gravação e escolher a opção de gravar uma imagem em disco. As versões mais recentes do Windows, já possuem essa opção nativa, ou seja, não é necessária a instalação de um software, somente para esse fim.

A criação de um pendrive inicializável, é semelhante à de um disco de mídia, mas é necessário um tipo de software específico para essa função. Existem vários disponíveis na internet, tanto gratuitos como proprietários (pagos). Todos eles, são de fácil utilização, você seleciona a imagem do sistema, seleciona o pendrive e executa o processo de criação do pendrive inicializável.

Lembrando que, como o sistema é baseado em Linux, é necessário um software que reconheça e crie a inicialização em Linux.

Aviso: Ao realizar esse procedimento, você perderá tudo que estiver gravado no pendrive, por esse motivo, recomendamos salvar os arquivos em outro local, antes de começar.

### Boot utilizando mídia em disco ou pendrive.

A maioria dos computadores, já vem configurados de fábrica, para iniciar o boot primeiramente, com a mídia de disco removível, basta deixar o CD/DVD do MK-AUTH na bandeja e reiniciar ou ligar computador.

Se não entrar automaticamente na instalação do MK-AUTH, reinicie o computador e pressione a tecla DEL durante o teste de memória ou pressione a tecla que aparecer como opção para acessar o setup da bios (Exemplo: "F1 to setup"). Procure pela aba ou opção de boot e configure o dispositivo que você criou, CD/DVD ou USB (mídia de disco ou pendrive), como primeiro a iniciar o boot. Agora selecione a opção salvar e sair (Save & Exit setup) e pressione "enter".

Após inicializar com a mídia desejada, o computador vai carregar automaticamente a instalação do MK-AUTH, apresentando, primeiramente, a tela com a logo e o nome do sistema MK-AUTH.

O MK-AUTH tem um instalador próprio e é muito simples e fácil instalar. Disponibilizamos no site oficial do sistema, um vídeo tutorial da instalação do sistema MK-AUTH.

### http://mk-auth.com.br

Lembrando, que os requisitos mínimos de hardware para a instalação do sistema MK-AUTH, em caso de servidor dedicado, são: Processador de 2.0 GHZ; 4GB de memória RAM; 50GB de espaço em disco; 01 placa de rede.

### 1.1. Instalação do sistema MK-AUTH:

Após inicializar a mídia escolhida anteriormente, apresentará a tela abaixo. Aguarde a contagem terminar ou pressione "enter" com a opção "Instalação do sistema" selecionada para iniciar a instalação do sistema MK-AUTH.

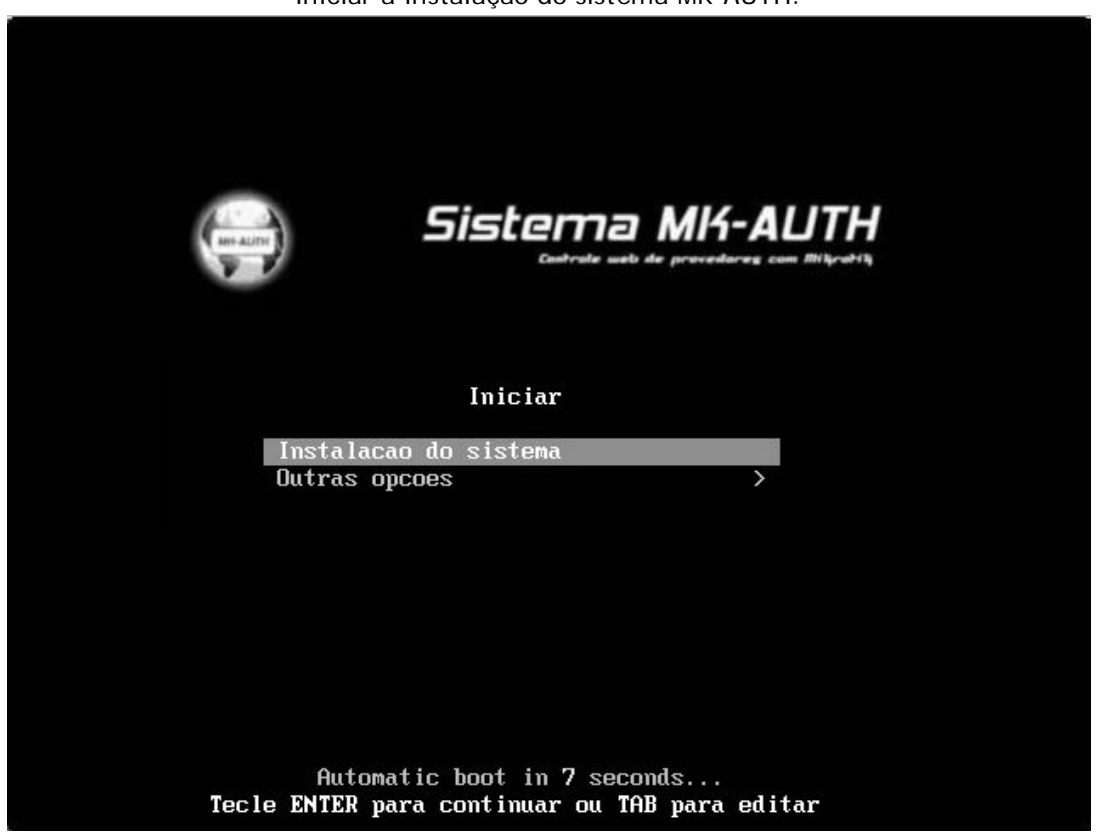

Imagem 001 - Primeira tela da inicialização da instalação do sistema MK-AUTH.

Nessa tela, apresenta uma mensagem informando que o sistema MK-AUTH, foi criado para trabalhar junto ao Mikrotik, e que funciona de forma limitada de até cinco clientes, gratuitamente. Selecione "Sim" e pressione enter, para continuar

| pressione enter, para continuar.                                                                                             |  |
|----------------------------------------------------------------------------------------------------|--|
| INSTALACAO DO SISTEMA MK-AUTH 18.01                                                                                          |  |
|                                                                                                    |  |
|                                                                                                    |  |
| ATENCAO                                                                                                    |  |
| Este software e para ser usado junto ao<br>mikrotik.                                                                         |  |
| Depois de instalado ele sera uma versao demo<br>limitado a cinco clientes cadastrados para ser<br>testado antes de comprado. |  |
| Deseja continuar?                                                                                                    |  |
| <pre>&lt; Sim &gt; &lt; Não &gt;</pre>                                                                                       |  |
|                                                                                                    |  |
|                                                                                                    |  |
|                                                                                                    |  |
|                                                                                                    |  |

Página |7

### Imagem 002 - Informação sobre o funcionamento do sistema MK-AUTH. Aqui, você seleciona o disco que deseja instalar o sistema MK-AUTH. Após escolher o disco, selecione "aceitar" e pressione enter, para continuar

| Apos esconter o uisc     | o, selecione acertai e pressione enter, para continuar. |
|--------------------------|---------------------------------------------------------|
| INSTALACAO DO SISTEMA MK | -AUTH 18.01                                             |
|                          |                                                         |
|                          |                                                         |
|                          |                                                         |
|                          | - ESCOLHA DO HD                                         |
| Se 1 e                   | cione a unidade de disco                                |
| 3616                     |                                                         |
|                          | sda 102400MB                                            |
|                          |                                                         |
|                          |                                                         |
|                          |                                                         |
|                          | <aceitar> <cancelar></cancelar></aceitar>               |
|                          |                                                         |
|                          |                                                         |
|                          |                                                         |
|                          |                                                         |
|                          |                                                         |

Imagem 003 - Opção de disco.

Escolha o tipo de particionamento de disco, selecione "Aceitar" e pressione enter, para continuar.

| _ |                                               |   |
|---|-----------------------------------------------|---|
|   | PARTICIONAMENTO                               | 1 |
|   | Escolha o tipo de particionamento             | _ |
|   | <mark>auto Automatico</mark><br>manual Manual |   |
|   | <mark>≺Aceitar &gt;</mark> ≺Cancelar>         |   |
|   |                                               |   |
|   |                                               |   |

Imagem 004 - Opção de particionamento de disco.

| Agora será necessário criar uma senha para acesso root ao sistema.     |
|------------------------------------------------------------------------|
| Lembre-se, é essa senha que será necessário para acessar seu sistema e |
| configurar diversos parâmetros para que funcione adequadamente.        |
| Ao digitar, não aparecerá nada no campo, é normal.                     |
| Pressione "enter" ao concluir.                                         |

| INSTALACAO DO SISTEMA MK-AUTH 18.01 |  |
|-------------------------------------|--|
|                                     |  |
|                                     |  |
|                                     |  |
| SENHAS 7                            |  |
| Digite a senha do root              |  |
|                                     |  |
|                                     |  |
|                                     |  |
|                                     |  |
|                                     |  |
|                                     |  |
|                                     |  |
|                                     |  |
|                                     |  |
|                                     |  |

Imagem 005 - Senha do root.

# Redigite a senha que você digitou anteriormente e pressione enter.

| INSTALACAO DO SISTEMA MK-AUTH 18.01 |
|-------------------------------------|
|                                     |
|                                     |
|                                     |
| SENHAS                              |
| Repita a senha do root              |
|                                     |
|                                     |
|                                     |
|                                     |
| CHCEITAR > CUANCEIAR>               |
|                                     |
|                                     |
|                                     |
|                                     |
|                                     |
|                                     |

Imagem 006 - Repetir senha do root.

Primeiras configurações concluídas, pressione enter para continuar a instalação. INSTALACAO DO SISTEMA MK-AUTH 18.01

| SISTEMA                                |  |
|----------------------------------------|--|
| Configuracao concluida com sucesso     |  |
| deseja continuar?                      |  |
|                                        |  |
|                                        |  |
| <pre>&lt; Sim &gt; &lt; Não &gt;</pre> |  |
|                                        |  |
|                                        |  |
|                                        |  |
|                                        |  |

Imagem 007 - Configuração concluída.

Início da instalação. Aguarde até o fim do processo.

| INSTALACAO | DO | SISTEMA | MK-AUTH 18.01               |
|------------|----|---------|-----------------------------|
|            |    |         |                             |
|            |    |         |                             |
|            |    |         |                             |
|            |    |         |                             |
|            |    |         |                             |
|            |    | 1       | Progresso da Instalação     |
|            |    |         | 1108/0330 00 11/30010000    |
|            |    |         | Formatando particao de boot |
|            |    |         |                             |
|            |    |         |                             |
|            |    |         |                             |
|            |    |         |                             |
|            |    |         |                             |
|            |    |         |                             |
|            |    |         |                             |
|            |    |         |                             |

Imagem 008 - Formatando a partição.

Processo de cópia de arquivos.

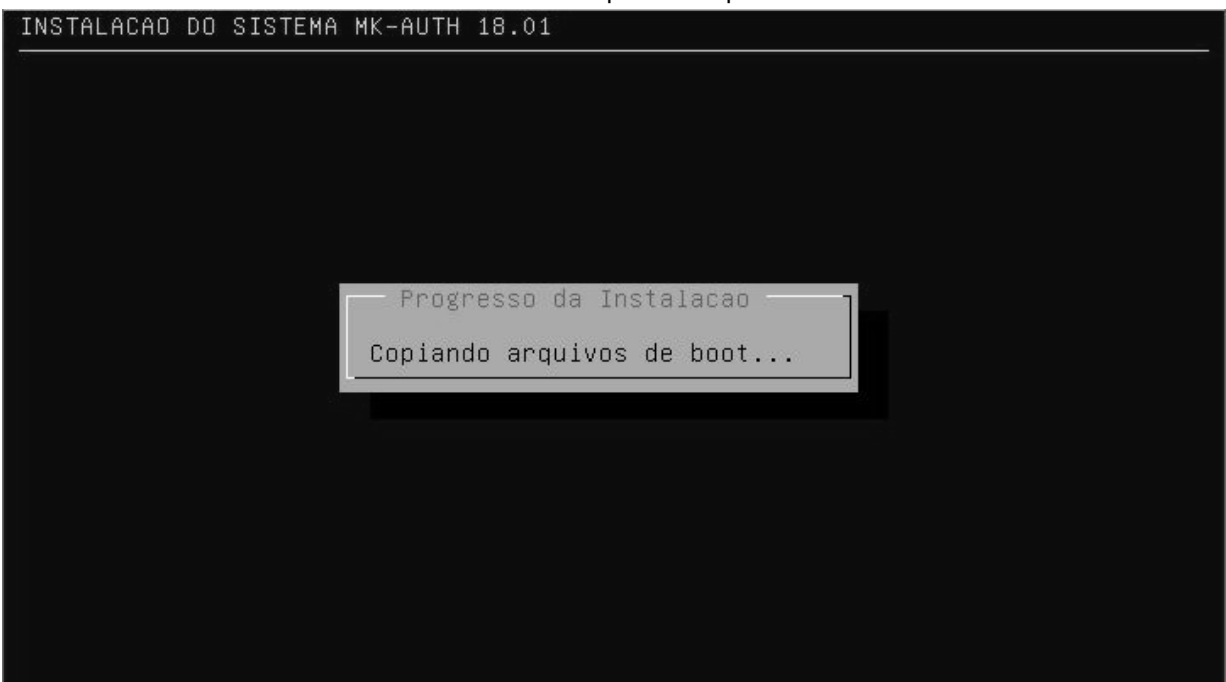

Imagem 009 - Processo de instalação.

Andamento da instalação.

| INSTALACAO DO SISTEMA MK-AUTH 18.01   |  |
|---------------------------------------|--|
|                                       |  |
|                                       |  |
|                                       |  |
|                                       |  |
| Progresso da Instalação               |  |
| Copiando arquivos para o disco rigido |  |
| 5%                                    |  |
|                                       |  |
|                                       |  |
|                                       |  |
|                                       |  |
|                                       |  |
|                                       |  |

Imagem 010 - Copiando arquivos para o disco.

Mais uma parte do processo.

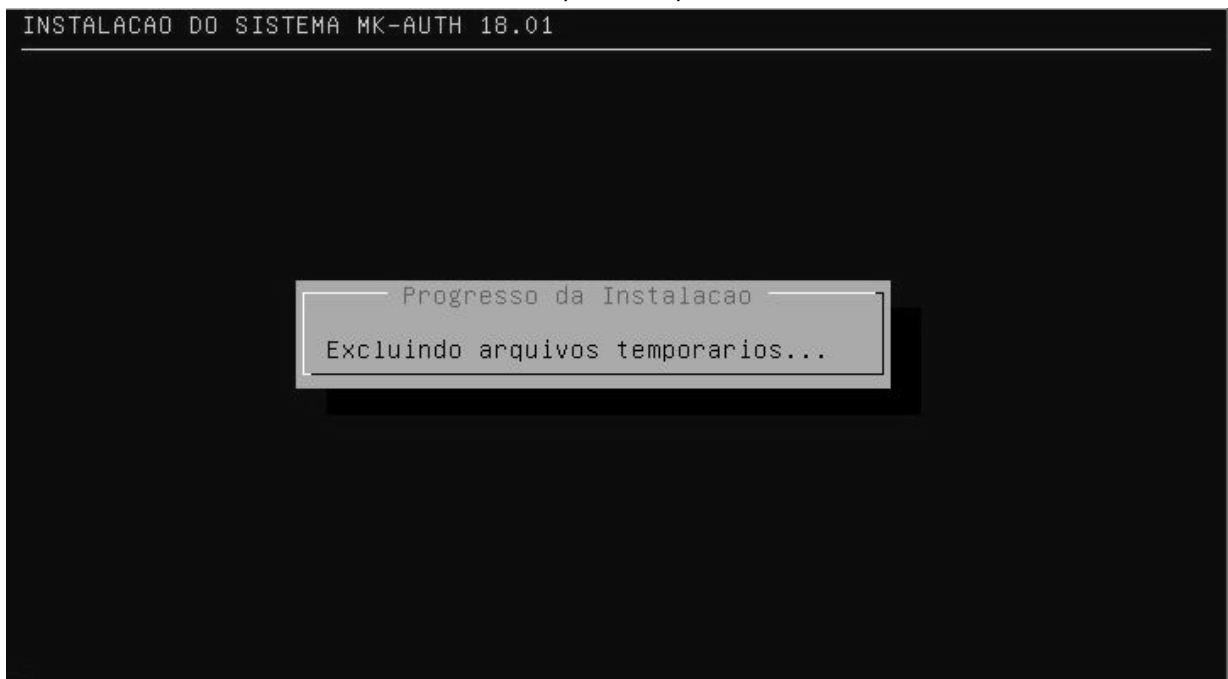

Imagem 011 - Arquivos temporários sendo excluídos.

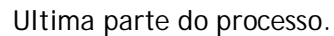

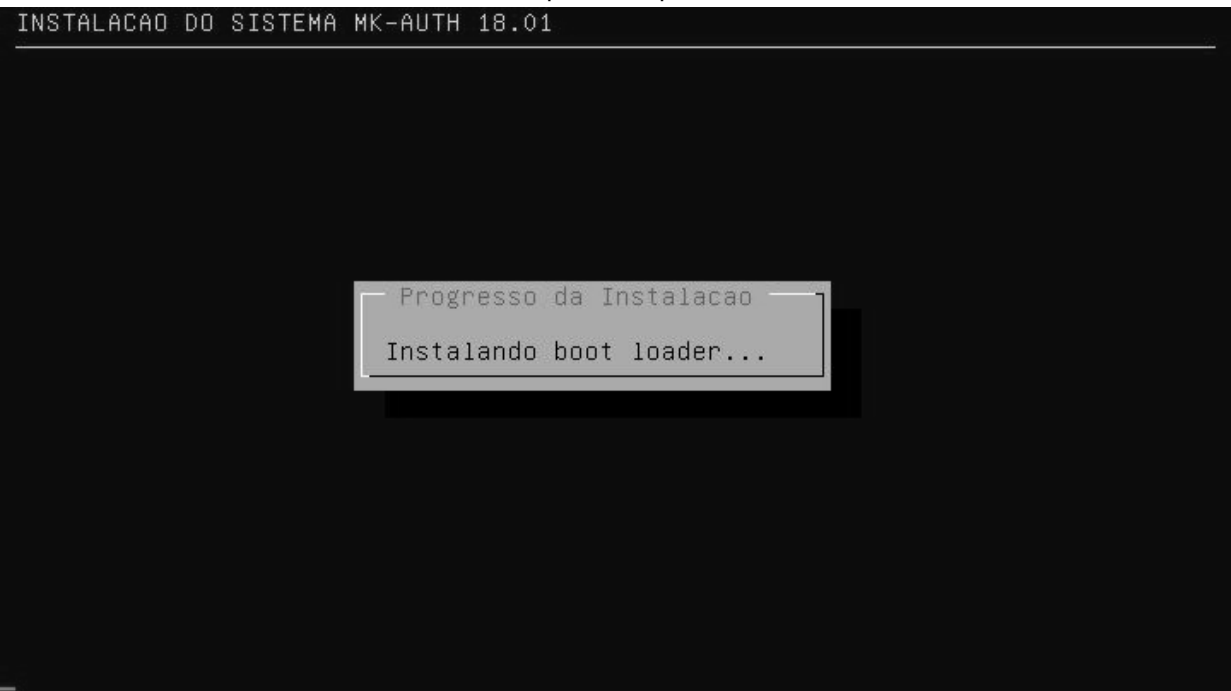

Imagem 012 - Criando o boot do sistema.

Pronto, o sistema MK-AUTH foi instalado com sucesso. Selecione "Sim" e pressione enter, para reiniciar o computador e

| retire a mídia de instalac | :ão |
|----------------------------|-----|
|----------------------------|-----|

| INSTALACAD DO SISTEMA MK-AUTH 18.01    |  |
|----------------------------------------|--|
|                                        |  |
|                                        |  |
|                                        |  |
| SISTEMA                                |  |
| Sistema MK-AUTH instalado com sucesso. |  |
| Update atual: 1801B                    |  |
| Deseja reiniciar o servidor agora?     |  |
|                                        |  |
|                                        |  |
|                                        |  |
| < Sim > < Não >                        |  |
|                                        |  |
|                                        |  |
|                                        |  |
|                                        |  |
|                                        |  |

Imagem 013 - Instalado com sucesso.

### Após reiniciar, apresentará essa tela. Pressione enter, para continuar.

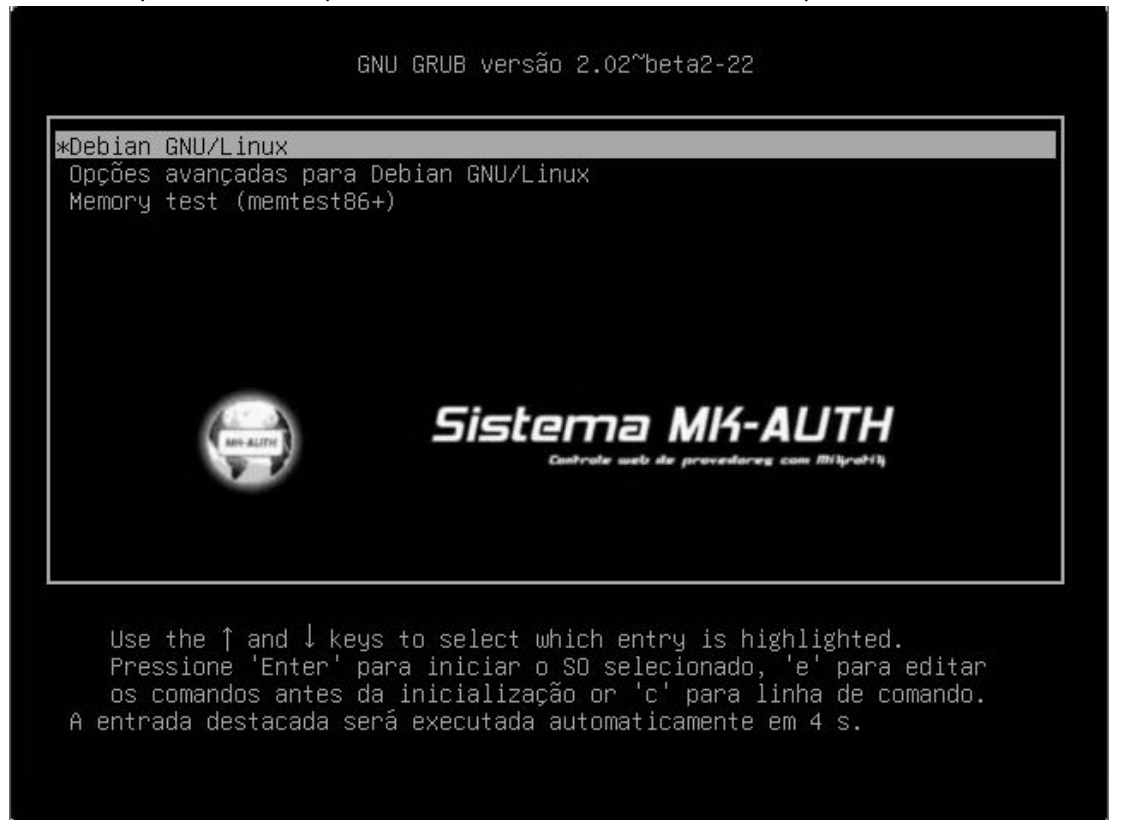

Imagem 014 - Boot do sistema.

Nessa tela, mostra que o sistema carregou.

Para acessar as configurações principais do sistema MK-AUTH, digite "root" no campo "mk-auth login:" e pressione enter, em seguida, digite a senha que você criou na instalação e pressione enter.

###++ ++ ;# ,@ ++@#@# #+@@ ;####+ +##@#+##@+ +#### 6: +# .@,... @;. +@:.,@+ #+..#+..+@ 4###+ ...:@ ,@,##@+ @. @; ++ +#@@:@ +#+.... @+ +0. @: ++...+# .,,;@ +#+ ,@@#@+ +@. :# @: +..+# ,@+ #@@@@; +@+ @@@@@@; :@@. #@@@@@,; # ,@ .@+ #@@@@+ .@+ ++ ##### ;@; #@ #+ :@. .00, #+ ;@. +@+ ;@# @:.@. #@@: :# @: @; #+ ++#@# @@+ 0.00+ ;;: .0:0; +@. +# +@+ @####@ @,,;# +++ +# @+ @ @++@: #; ,@ .@+ .@:+,:@ .0 00 0. .# ,@ .0000+ +0,+ +# ;@ ;# @+ @. ;# . # +#++#+ .00000: #+ .@ +# Debian GNU/Linux Jessie LTS x86\_64 mk–auth login: root assword:

Imagem 015 - Acesso root

### 2. Configurações de rede

Pronto, você está no menu principal do sistema.

Para configurar o IP, selecione a opção "configurar IP do servidor" e pressione enter.

| CONFIGURACAO MK-AUT | H 18.01                                                                                                    |  |
|---------------------|----------------------------------------------------------------------------------------------------|--|
|                     | MENU PRINCIPAL<br>O que voce quer fazer?                                                                                                    |  |
|                     | 1 Uso dos discos rigidos<br>2 Resetar senha webadmin<br>3 Gerar nova chave ssh<br>4 Fazer update do sistema<br>5 Fazer downgrade do sistema<br>6 Reparar dados do sistema<br>7 Reiniciar servidor<br>8 Configurar IP do servidor |  |
|                     | <mark>≺Aceitar &gt;</mark> <cancelar></cancelar>                                                                                                    |  |

Imagem 016 - Menu principal

IP: 172.31.255.2 / MASCARA: 255.255.255.224 / GATEWAY: 172.31.255.1 / DNS1: 8.8.8.8 / DNS2: 8.8.4.4

Para acessar as configurações de IP, basta você seguir a instrução da imagem 016 na página 14.

| Configuracao do MK-AUTH                 |
|-----------------------------------------|
|                                         |
|                                         |
| ESCOLHA DA PLACA                        |
|                                         |
| Selecione qual placa vc que configurar. |
| eth0 (e1000)                            |
|                                         |
|                                         |
|                                         |
| <pre><cancelar></cancelar></pre>        |
|                                         |
|                                         |
|                                         |
|                                         |
|                                         |
|                                         |

Aqui, você vai selecionar a placa de rede que deseja utilizar para o MK-AUTH. Pressione enter após concluir.

Imagem 017 - Placa de rede.

Agora você digita o IP desse servidor. É esse IP que você vai utilizar para acessar ele posteriormente. Após digitá-lo, pressione enter.

| Configuracao c | do MK-AUTH                                           |
|----------------|------------------------------------------------------|
|                |                                                      |
|                |                                                      |
|                | SERVIDUR IF                                          |
|                | Digite o ip do servidor.                             |
|                |                                                      |
|                |                                                      |
|                |                                                      |
|                | <pre><aceitar> <cancelar></cancelar></aceitar></pre> |
|                |                                                      |
|                |                                                      |
|                |                                                      |
|                |                                                      |

Imagem 018 - IP do servidor.

| Nesse campo, vo | ocê vai digitar a mascara de IP do seu servidor. Pressione enter, ao concluir. |
|-----------------|--------------------------------------------------------------------------------|
| Configuracao do | D MK-AUTH                                                                      |
|                 |                                                                                |
|                 |                                                                                |
|                 |                                                                                |
|                 | CEPUIDOR NETWACK                                                               |
|                 | SERVIDON NETHHON                                                               |
|                 |                                                                                |
|                 | Digite o mascara de rede.                                                      |
|                 |                                                                                |
|                 |                                                                                |
|                 |                                                                                |
|                 |                                                                                |
|                 |                                                                                |
|                 |                                                                                |
|                 | <mark>≺Aceitar &gt;</mark> <cancelar></cancelar>                               |
|                 |                                                                                |
|                 |                                                                                |
|                 |                                                                                |
|                 |                                                                                |
|                 |                                                                                |
|                 |                                                                                |
|                 |                                                                                |

Imagem 019 - Mascara de rede.

Aqui, você vai digitar o IP gateway. Ao terminar de preencher, pressione enter.

| SERVIDOR                       | GATEWAY               |   |
|--------------------------------|-----------------------|---|
| Digite o gateway da re         | de.                   | ] |
|                                |                       |   |
| <pre><aceitar></aceitar></pre> | <cancelar></cancelar> |   |
|                                |                       |   |

Imagem 020 - Gateway de rede.

Digite o IP do DNS primário e pressione enter.

|                | Bigite e il de bite prindrie e pressiene enter:      |  |
|----------------|------------------------------------------------------|--|
| Configuracao d | IO MK-AUTH                                           |  |
|                |                                                      |  |
|                |                                                      |  |
|                | SERVIDOR DNS                                         |  |
|                |                                                      |  |
|                | Digite o servidor DNS.                               |  |
|                |                                                      |  |
|                |                                                      |  |
|                |                                                      |  |
|                |                                                      |  |
|                | <pre><aceitar> <cancelar></cancelar></aceitar></pre> |  |
|                |                                                      |  |
|                |                                                      |  |
|                |                                                      |  |
|                |                                                      |  |
|                |                                                      |  |

Imagem 021 - DNS 1

| Digite official do Diverse and and c pressione enter |
|------------------------------------------------------|
|------------------------------------------------------|

| Configuracao ( | do MK-AUTH                                           |
|----------------|------------------------------------------------------|
|                |                                                      |
|                |                                                      |
| 11             | SERVIDOR DNS 2                                       |
|                |                                                      |
|                | Digite o servidor DNS2.                              |
|                |                                                      |
|                |                                                      |
|                |                                                      |
|                |                                                      |
|                | <pre><aceitar> <cancelar></cancelar></aceitar></pre> |
|                |                                                      |
|                |                                                      |
|                |                                                      |
|                |                                                      |
|                |                                                      |

Imagem 022 - DNS 2

Pronto, os IP's foram configurados com sucesso.

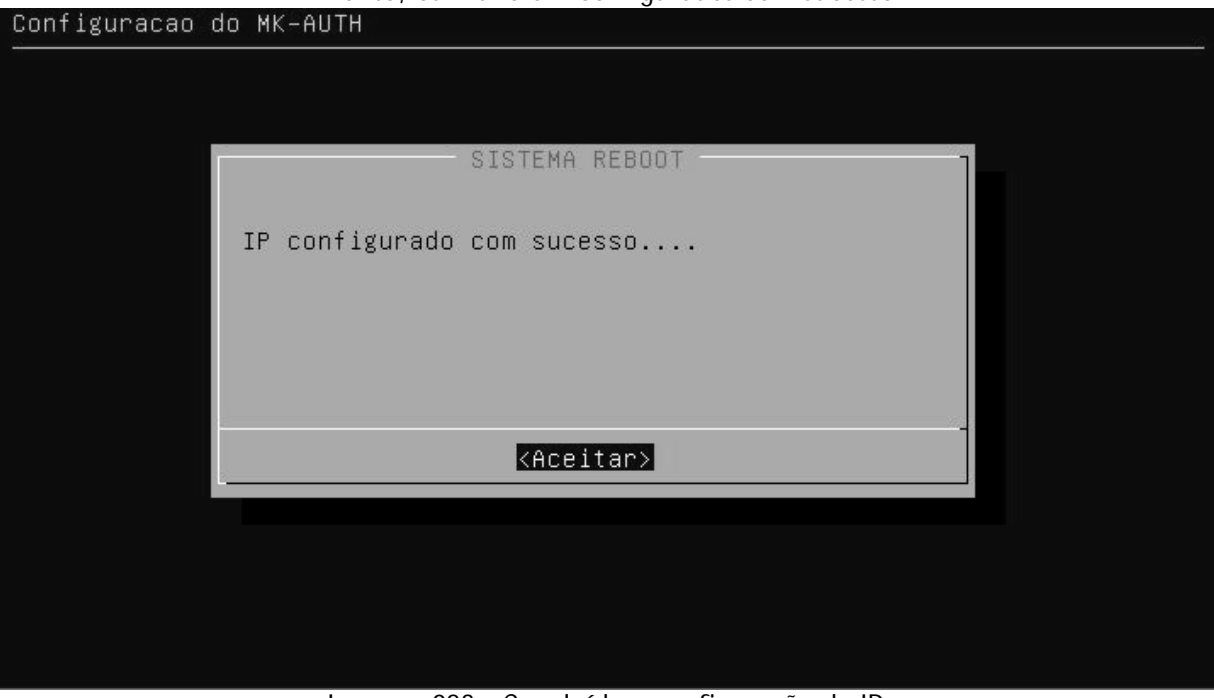

Imagem 023 - Concluído a configuração de IP.

Essa é a topologia de rede para o funcionamento correto do sistema MK-AUTH.

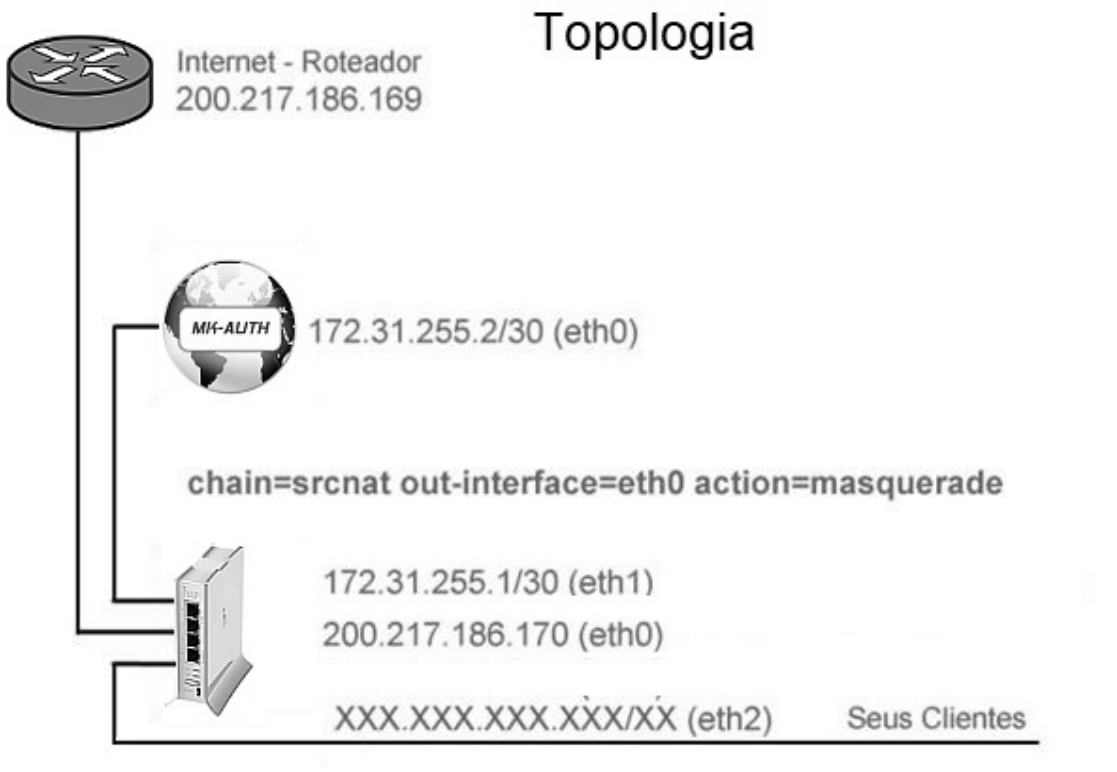

Imagem 024 - Topologia de rede.

Para acessar o Mikrotik de uma forma simples e prática, o fabricante disponibilizou gratuitamente a ferramenta chamada Winbox. Você pode baixar acessando o link: https://mikrotik.com/download

Após baixar, você pode executar sem a necessidade de instalação.

Se o Mikrotik estiver conectado à sua rede e não estiver nenhum bloqueio, você o encontrará clicando no botão "Refresh" e aparecerá na lista logo abaixo.

Você seleciona o Mikrotik que aparecerá na lista ou digita o IP ou MAC no campo "Connect To", digite "admin" no campo "Login", a senha no campo "Password" e clica em "Connect".

| WinBox v3.1<br>File Tools | 5 (Add | dresses)   |          |            |       | -          |             | ×      |
|---------------------------|--------|------------|----------|------------|-------|------------|-------------|--------|
| Connect To:               |        |            |          |            |       | <b>V</b> H | (eep Passwo | ord    |
| Login:                    | admin  |            |          |            |       |            | )pen In New | Window |
| Password:                 |        |            |          |            |       |            |             |        |
|                           | Add/   | 'Set       |          | Connect To | RoMON | onnect     |             |        |
| Managed Neigh             | bors   |            |          |            |       |            |             |        |
| T Refresh                 |        |            |          |            |       | Find       | all         | Ŧ      |
| MAC Address               | 1      | IP Address | Identity | Version    | Board | Uptime     |             | -      |
|                           |        |            |          |            |       |            |             |        |
|                           |        |            |          |            |       |            |             |        |

Imagem 025 - Janela do Winbox para acesso ao Mikrotik.

Para configurar os IP's nas interfaces, no modo gráfico, clique em "IP" e em seguida clica em "Addresses". Para configurar via terminal, clique em "New terminal" para abrir o prompt de comando.

| Sadmin@               | (MikroTik) - WinBoy | κ v6.40.8 on hAP lite (smips) |
|-----------------------|---------------------|-------------------------------|
| Session Settings Das  | nboard              |                               |
| Safe Mode             | Session:            |                               |
| 🔏 Quick Set           |                     |                               |
| I CAPsMAN             | •                   |                               |
| Interfaces            |                     |                               |
| 🚊 Wireless            |                     |                               |
| <sup>집 값</sup> Bridge |                     |                               |
| 📑 PPP                 |                     |                               |
| 🕎 Switch              |                     |                               |
| °to Mesh              | ARP                 |                               |
| IP ♪                  | Accounting          |                               |
| ତ IPv6 🗠              | Addresses           |                               |
| 🖉 MPLS 🛛 🗅            | Cloud               |                               |
| 🎉 Routing 💦 🖒         | DHCP Client         |                               |
| 💮 System 🗅 🗠          | DHCP Relay          |                               |
| 👰 Queues              | DHCP Server         |                               |
| Files                 | DNS                 |                               |
| 📄 Log                 | Firewall            |                               |
| 🧟 Radius              | Hotspot             |                               |
| 🎇 Tools 🛛 🔿           | IPsec               |                               |
| 📰 New Terminal        | Neighbors           |                               |
| ] Make Supout.rif     | Packing             |                               |
| 🚱 Manual              | Pool                |                               |
| Sew WinBox            | Routes              |                               |
| 🗙 🎚 Exit              | SNMP                |                               |
| BO                    | Services            |                               |
| ui/                   | Settings            |                               |
| >                     | Socks               |                               |
| p                     | TFTP                |                               |
| E                     | Traffic Flow        |                               |
| no                    | UPnP                |                               |
| ž                     | Web Proxy           |                               |

Imagem 026 - Janela do menu principal do Winbox para configuração do Mikrotik.

Clique em "+" para adicionar um endereço de IP e associá-lo a uma interface.

Na janela "New Address" digite o IP que foi configurado no MK-AUTH como gateway, selecione a interface que o sistema está conectado e clique em "Comment" para identificar essa configuração como MK-AUTH. Pressione "OK" para incluir o endereço.

| h         | Quick Set       | Ac  | ldress List |                   |           |         | ٦×   |
|-----------|-----------------|-----|-------------|-------------------|-----------|---------|------|
| Ĩ         | CAPsMAN         | -   |             | 8 🖾 🍸             |           |         | Find |
| Jun       | Interfaces      |     | Address     | / Network         | Interface |         |      |
| Î         | Wireless        |     |             |                   |           |         |      |
| 50        | Bridge          |     |             |                   |           |         |      |
|           | PPP             |     |             |                   |           |         |      |
| Ŧ         | Switch          |     |             |                   |           |         |      |
| ° Lo      | Mesh            |     |             | New Address       |           |         |      |
| 255       | IP              |     |             | Address: 0.0.0/0  |           | ОК      |      |
| <u>v6</u> | IPv6            | 2   |             | Network:          | -         | Cancel  |      |
| 0         | MPLS            |     |             | Interface: ether1 | Ŧ         | Apply   |      |
| 20        | Routing         | No. |             |                   |           |         |      |
| 63        | System          |     |             |                   |           | Disable |      |
|           | Queues          |     |             |                   |           | Comment |      |
|           | Files           |     |             |                   |           | Сору    |      |
| $\ge$     | Log             |     |             |                   |           | Remove  |      |
| 8 B       | Radius          |     |             | enabled           |           |         |      |
| 5×        | Tools           | 2   |             | Fridbled          |           | 45      |      |
|           | New Terminal    |     |             |                   |           |         |      |
| õ D       | Make Supout.rif | l.  |             |                   |           |         |      |
| 0         | Manual          |     |             |                   |           |         |      |
| 8         | New WinBox      | 31  | tems        |                   |           |         |      |

Repita o procedimento, para configurar os outros IP's e interfaces.

Imagem 027 - Configuração de IP no modo gráfico.

### Digite "/ip address" e pressione enter.

Digite cada comando abaixo, fazendo as alterações necessárias e pressione enter: add address=172.31.255.1/27 comment="MK-AUTH" disabled=no interface=mk-auth add address=10.3.0.1/22 broadcast=10.3.3.255 comment="PG CORTE" disabled=no interface=cli network=10.3.0.0

| X              | Quick Set       | Terminal                                                                            | l × |
|----------------|-----------------|-------------------------------------------------------------------------------------|-----|
| 3              | CAPsMAN         |                                                                                     | ٠   |
| 10             | Interfaces      |                                                                                     |     |
| 1              | _ Wireless      |                                                                                     |     |
| 2              | 🖁 Bridge        |                                                                                     |     |
| ę              | 🛓 PPP           |                                                                                     |     |
| -              | 🗄 Switch        |                                                                                     |     |
| ° <sub>T</sub> | 8 Mesh          |                                                                                     |     |
| 목              | ≣ IP ↑          |                                                                                     | 100 |
| 1              | IPv6 ↑          | MMM MMM KKK TTTTTTTTT KKK                                                           |     |
| 0              | MPLS 1          | MMM MMM KKK TITITITITI KKK                                                          |     |
| 50             | Bouting         | MMM MM MMM III KKKKK RRR RRR 000000 TTT III KKKKK                                   |     |
|                | Coders          | MMM MMM III KKK KKK RRRRR 000 000 TTT III KKK KKK                                   |     |
| 80             | g System        | MMM MMM III KKK KKK RRR RRR 0000000 TTT III KKK KKK                                 |     |
| 3              | Queues          | MikroTik RouterOS 6 40 8 (c) 1999-2018 http://www.mikrotik.com/                     |     |
|                | 🛛 Files         |                                                                                     |     |
| $\geq$         | Log             | [?] Gives the list of available commands                                            |     |
| B a            | & Radius        | command [?] Gives help on the command and list of arguments                         |     |
| Vin X          | 🖁 Tools 🛛 🕅     | [Tab] Completes the command/word. If the input is ambiguous,                        |     |
| >              | New Terminal    | a second [Tab] gives possible options                                               |     |
| 0              | Make Supout.rif | / Move up to base level                                                             |     |
| 0              | Manual          | Move up one level                                                                   |     |
| out            | New WinBox      | <pre>/command use command at the base level [admin@MikroTik] &gt; /ip address</pre> | +   |

Imagem 028 - Configuração de IP no modo linha de comando.

NOTA: Cuidado para não fazer controle de banda nas interfaces do MK-AUTH e PG CORTE, pois elas se comunicam com mikrotik.

| Interraces                                                                          | Address List     |              |              | x    |
|-------------------------------------------------------------------------------------|------------------|--------------|--------------|------|
| Bridge                                                                              | +- ~ ~ 🕾         | 7            |              | Find |
| PPP                                                                                 | Address          | ∠ Network    | Broadcast    | -    |
| Switch                                                                              | ::: WAN          | 00000        |              |      |
| Mesh                                                                                | 中10.0.0.2/22     | 10.0.0       | 10.0.3.255   |      |
| P Ì                                                                                 | 會 10.3.0.1/22    | 10.3.0.0     | 10.3.3.255   |      |
| Routina D                                                                           | ::: MKA          | 173 31 355 0 | 170.01.055.0 |      |
| System                                                                              | ::: CLI          | 1/2.31.200.0 | 1/2.31.200.3 |      |
| Queues                                                                              | 骨 192.168.0.1/27 | 192.168.0.0  | 192.168.0.31 |      |
| Files                                                                               | -                |              |              |      |
|                                                                                     |                  |              |              |      |
| .og                                                                                 |                  |              |              |      |
| .og<br>Radius                                                                       |                  |              |              |      |
| og<br>Radius<br>Tools D                                                             |                  |              |              |      |
| og<br>Radius<br>Tools P<br>Jew Terminal                                             |                  |              |              |      |
| og<br>Radius<br>Tools P<br>Iew Terminal<br>NetaROUTER                               |                  |              |              |      |
| og<br>Radius<br>Tools P<br>Iew Terminal<br>NetaROUTER<br>Nake Supout.rff            |                  |              |              |      |
| Log<br>Radius<br>Fools P<br>New Terminal<br>MetaROUTER<br>Make Supout.rif<br>Manual |                  |              |              |      |

Depois de configurado todos os IP's e interfaces, ficará semelhante a essa janela.

Imagem 029 - Endereços já configurados.

### 3. Configuração do Radius no Mikrotik.

Para configurar o Radius, clique no menu "Radius" para abrir a janela de configuração do Radius. Clique no botão "+" para adicionar uma configuração de Radius. Marque as opções service hotspot, wireless e ppp, Em "Address" preencha com o IP do MK-AUTH 172.31.255.2 e em "Secret" coloque 123456. Nos campos destinado as portas(Port) preencha com 1812 e 1813 respectivamente, conforme imagem e clique em "OK" para concluir.

| Interfaces      | Ra | adius                      |           |         |       |              |        |              |      |            | ×    |
|-----------------|----|----------------------------|-----------|---------|-------|--------------|--------|--------------|------|------------|------|
| Wireless        | +  | - 🗸                        | ×         |         | 7     | Reset Status | Incomi | ng           |      | Find       |      |
| Bridge          | #  | Sen                        | rice      |         |       | Called ID    | Domain | Address      | Se   | cret       | -    |
| Mesh            | 0  | ppp                        | hotspot   | wireles | s     |              |        | 172.31.255.2 | 2 12 | 3456       |      |
| PPP             |    |                            |           |         |       |              |        |              |      |            |      |
| IP 1            |    | Radius                     | Server    | <172    | 31.2  | 55.2>        |        |              | -    |            | ×    |
| Routing 🗈       | G  | eneral                     | -         |         |       |              |        |              |      | OK         |      |
| orts            |    |                            | latus     |         |       |              |        |              | 1    | OK         |      |
| Queues          |    | Service -                  |           |         |       |              |        |              |      | Cancel     |      |
| Drivers         |    | <ul> <li>hotspo</li> </ul> | t         |         |       | wirele       | :55    |              |      | Apply      |      |
| System 🗈        |    | dhcp                       | 54        |         |       |              |        |              |      | Diashla    |      |
| Files           |    |                            |           |         |       |              |        |              |      | Disable    |      |
| .og             |    | C                          | alled ID: |         |       |              |        |              | •    | Commen     | t    |
| SNMP            |    |                            | Domain:   |         |       |              |        |              | •    | Сору       |      |
| Users           | 1  |                            | Address:  | 172.    | 31.25 | 5.2          |        |              |      | Remove     | 3    |
| Radius          |    |                            | Secret    | 1234    | 156   |              |        |              | -1   | Recet Stat | 1.10 |
| Fools ト         |    |                            |           |         |       |              |        |              |      | neset Stat | us   |
| New Terminal    | AL | thenticat                  | ion Port: | 1812    | 2     |              |        |              |      |            |      |
| Telnet          |    | Account                    | ing Port: | 1813    | 3     |              |        |              |      |            |      |
| Password        |    |                            | Timeout:  | 900     |       |              |        |              | ms   |            |      |
| Certificates    |    |                            |           |         |       | 1.000        |        |              |      |            |      |
| Stores          |    |                            |           |         | ccou  | nting Backup |        |              |      |            |      |
| Make Supout.rif |    |                            | Realm:    |         |       |              |        |              | •    |            |      |
| Manual          |    | Src.                       | Address:  |         |       |              |        |              | -    |            |      |

Imagem 030 - Radius no Mikrotik.

|      |                      |              | $\frown$ |      |   | Kaulus IIK    | .onning  |              |
|------|----------------------|--------------|----------|------|---|---------------|----------|--------------|
|      |                      | Reset Statu  | Incoming | Find |   |               | ✓ Accept | OK           |
| #    | Service              | Address      | Secret   |      | • | Port:         | 3799     | Cancel       |
| 0    | ppp hotspot wireless | 1/2.31.255.2 | 123456   |      | - | Requests:     | 21       | Apply        |
|      |                      |              |          |      |   | Bad Requests: | 0        | Reset Status |
|      |                      |              |          |      |   | Acks:         | 10       |              |
|      |                      |              |          |      |   | Naks:         | 11       |              |
|      |                      |              |          |      |   |               |          |              |
|      |                      |              |          |      |   |               |          |              |
|      |                      |              |          |      |   |               |          |              |
|      |                      |              |          |      |   |               |          |              |
|      |                      |              |          |      |   |               |          |              |
| item |                      |              |          |      |   |               |          |              |

Imagem 031 – Incoming no Radius.

No menu principal, clique em "IP" e em seguida "SNMP" para abrir a janela de configuração de SNMP. (Vide imagem 026 na página 20)

Selecione a opção "Enable" e preencha os campos "Contact info" e "Location" com o e-mail e com o nome do País, respectivamente. Selecione "public" na opção "Trap Community".

Clique em "Communities" e na janela correspondente, clique em "+" para adicionar uma configuração. Preencha o campo "Name" com "public", "Addresses" com o IP do MK-AUTH e escolha a opção "none" em Security, "MD5" em "Authentication Protocol" e "DES" em "Encrytion Protocol" e por fim, marque a opção "Read Access". Clique em "OK" nas janelas para concluir.

| oranni octarigo                                                                                      |                                                                                                    |                                                                             |    |             | SNMP Communities    |                       |                                         |
|----------------------------------------------------------------------------------------------------|----------------------------------------------------------------------------------------------------|-----------------------------------------------------------------------------|----|-------------|---------------------|-----------------------|-----------------------------------------|
|                                                                                                    | 🖌 Enab                                                                                                    | led                                                                         |    | ОК          | + - 7               |                       | Find                                    |
| Contact Info:                                                                                        | suporte                                                                                                    | @mk-auth.com.br                                                             |    | Cancel      | Name                | ∧ Addresses           | Security                                |
| Location:                                                                                            | brazil                                                                                                    |                                                                             |    | Apply       | * Public            | 172.31.255.2          | none                                    |
| Engine ID:                                                                                           |                                                                                                    |                                                                             |    |             |                     |                       |                                         |
| Engine ID.                                                                                           |                                                                                                    |                                                                             |    | Communities |                     |                       |                                         |
| Trap Target:                                                                                         |                                                                                                    |                                                                             | \$ |             |                     |                       |                                         |
| Trap Community:                                                                                      | public                                                                                                    |                                                                             | Ŧ  |             |                     |                       |                                         |
| Trap Version:                                                                                        | 1                                                                                                    |                                                                             | ₹  |             |                     |                       |                                         |
| Trap Generators:                                                                                     |                                                                                                    |                                                                             | \$ |             |                     |                       |                                         |
| Trap Interfaces:                                                                                     |                                                                                                    |                                                                             | \$ |             |                     |                       |                                         |
|                                                                                                    |                                                                                                    |                                                                             |    |             |                     |                       |                                         |
|                                                                                                    |                                                                                                    |                                                                             |    |             |                     |                       |                                         |
|                                                                                                    |                                                                                                    |                                                                             |    |             | 1 item (1 selected) |                       |                                         |
|                                                                                                    |                                                                                                    |                                                                             | _  |             | 1 item (1 selected) |                       |                                         |
| SNMP Community                                                                                       | <public></public>                                                                                                    |                                                                             |    |             | 1 item (1 selected) |                       |                                         |
| SNMP Community                                                                                       | <public><br/>Name: [</public>                                                                                           | public                                                                      | _  |             | 1 item (1 selected) |                       | ОК                                      |
| SNMP Community<br>Add                                                                                | <public><br/>Name: [<br/>dresses: [</public>                                                                            | public<br>172.31.255.2                                                      |    |             | 1 item (1 selected) | <b>•</b>              | OK<br>Cancel                            |
| SNMP Community<br>Add                                                                                | <public><br/>Name: [<br/>dresses: ]<br/>Security: ]</public>                                                            | public<br>172.31.255.2<br>none                                              |    |             | 1 item (1 selected) | ÷                     | OK<br>Cancel<br>Apply                   |
| SNMP Community<br>Ada<br>S                                                                           | <public><br/>Name: [<br/>dresses: [<br/>Security: [</public>                                                            | public<br>172.31.255.2<br>none<br>V Read Access                             |    |             | 1 item (1 selected) | ↓<br>↓<br>↓           | OK<br>Cancel<br>Apply                   |
| SNMP Community<br>Ada<br>S                                                                           | <public><br/>Name: [<br/>dresses: [<br/>Security: [<br/>[</public>                                                      | public<br>172.31.255.2<br>none<br>Read Access<br>Write Access               |    |             | 1 item (1 selected) | ↓<br>↓<br>↓           | OK<br>Cancel<br>Apply<br>Copy           |
| SNMP Community<br>Add<br>S<br>Authentication F                                                       | <public><br/>Name: [<br/>dresses: [<br/>Gecurity: [<br/>[<br/>[<br/>protocol: ]</public>                                | public<br>172.31.255.2<br>none<br>Read Access<br>Write Access<br>MD5        |    |             | 1 item (1 selected) | ¢<br>•                | OK<br>Cancel<br>Apply<br>Copy<br>Remove |
| SNMP Community<br>Add<br>S<br>Authentication F<br>Encryption F                                       | <pre><public> Name: [ dresses: [ Gecurity: [ [ Protocol: [ Protocol: [ </public></pre>                                  | public<br>172.31.255.2<br>none<br>Read Access<br>Write Access<br>MD5<br>DES |    |             | 1 item (1 selected) | ↓<br>↓<br>↓<br>↓<br>↓ | OK<br>Cancel<br>Apply<br>Copy<br>Remove |
| SNMP Community<br>Add<br>S<br>Authentication F<br>Encryption F<br>Authentication Pa                  | <pre><public> Name: [ dresses: [ Gecunity: [ [ Protocol: [ rotocol: [ ssword: [ </public></pre>                         | public<br>172.31.255.2<br>none<br>Read Access<br>Write Access<br>MD5<br>DES |    |             | 1 item (1 selected) | ÷                     | OK<br>Cancel<br>Apply<br>Copy<br>Remove |
| SNMP Community<br>Add<br>S<br>Authentication F<br>Encryption P<br>Authentication Pa<br>Encryption Pa | <pre><public> Name: [ dresses: [ dresses: [ dresses: [ ] dresses: [ ] dretocol: [ ssword: [ ssword: [ ] </public></pre> | public<br>172.31.255.2<br>none<br>Read Access<br>Write Access<br>MD5<br>DES |    |             | 1 item (1 selected) | ÷<br>;;               | OK<br>Cancel<br>Apply<br>Capy<br>Remove |

Imagem 032 - Configuração do SNMP.

CONFIGURAR NOVA CHAVE SSH

Para gerar uma chave SSH, acesse o menu principal do MK-AUTH e execute a opção "Gerar nova chave ssh".(vide imagem 016 na página 14)

Imagem 033 - Gerar chave SSH.

Pressione enter, para voltar ao menu principal.

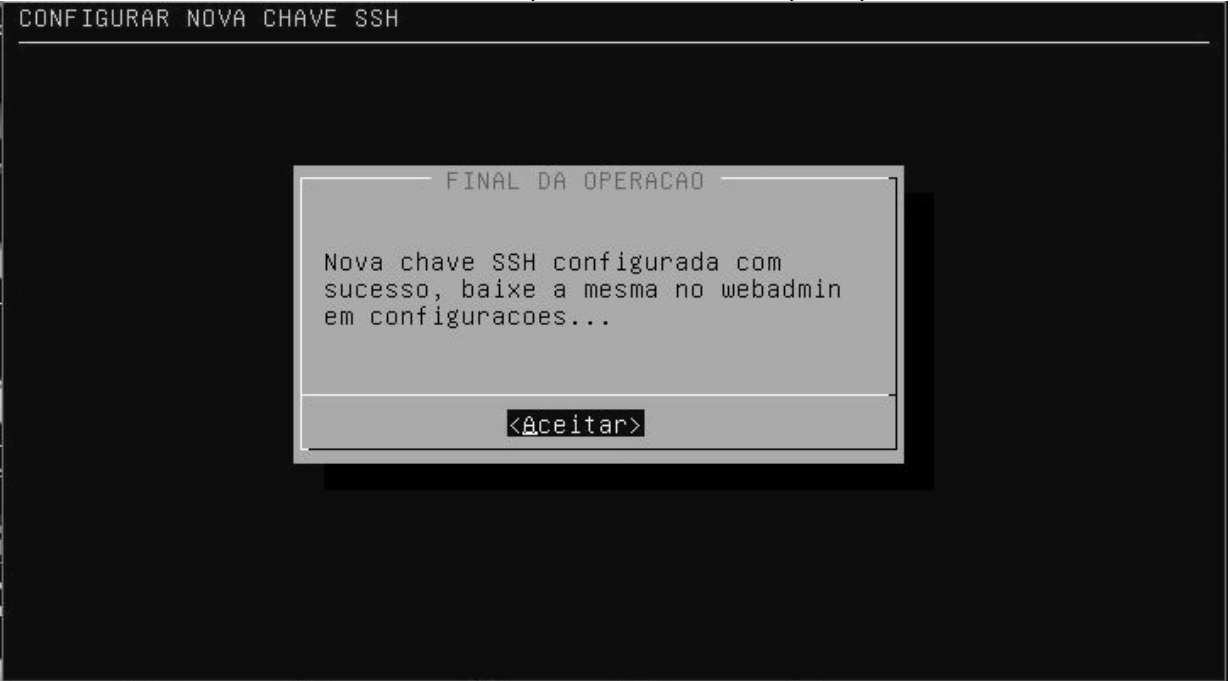

### Imagem 034 - Chave SSH gerada.

Para acessar o Webadmin, basta digitar o IP do MK-AUTH no navegador, seguido de "/admin" e pressionar enter. Exemplo: 192.168.1.35/admin

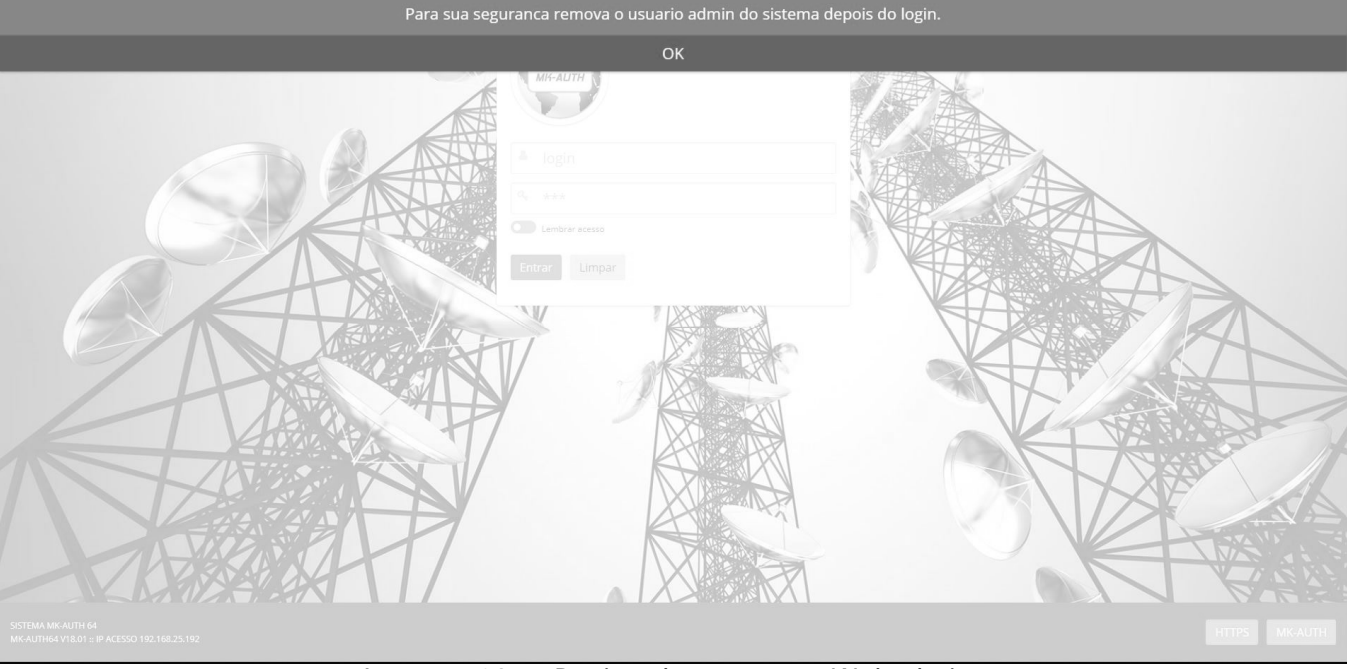

Imagem 035 - Página de acesso ao Webadmin.

| - Alexandre            |  |
|------------------------|--|
| МК-АШТН                |  |
| a login                |  |
| A *** C Lembrar acesso |  |
| Entrar Limpar          |  |
|                        |  |

O primeiro acesso ao sistema é feito com o login "admin" e senha "123".

Imagem 036 - Janela de login do Webadmin do MK-AUTH.

Vá ao menu "Provedor" em "controle de cadastros" e em seguida clique em "controle de servidores", para abrir a página para baixar a chave SSH.

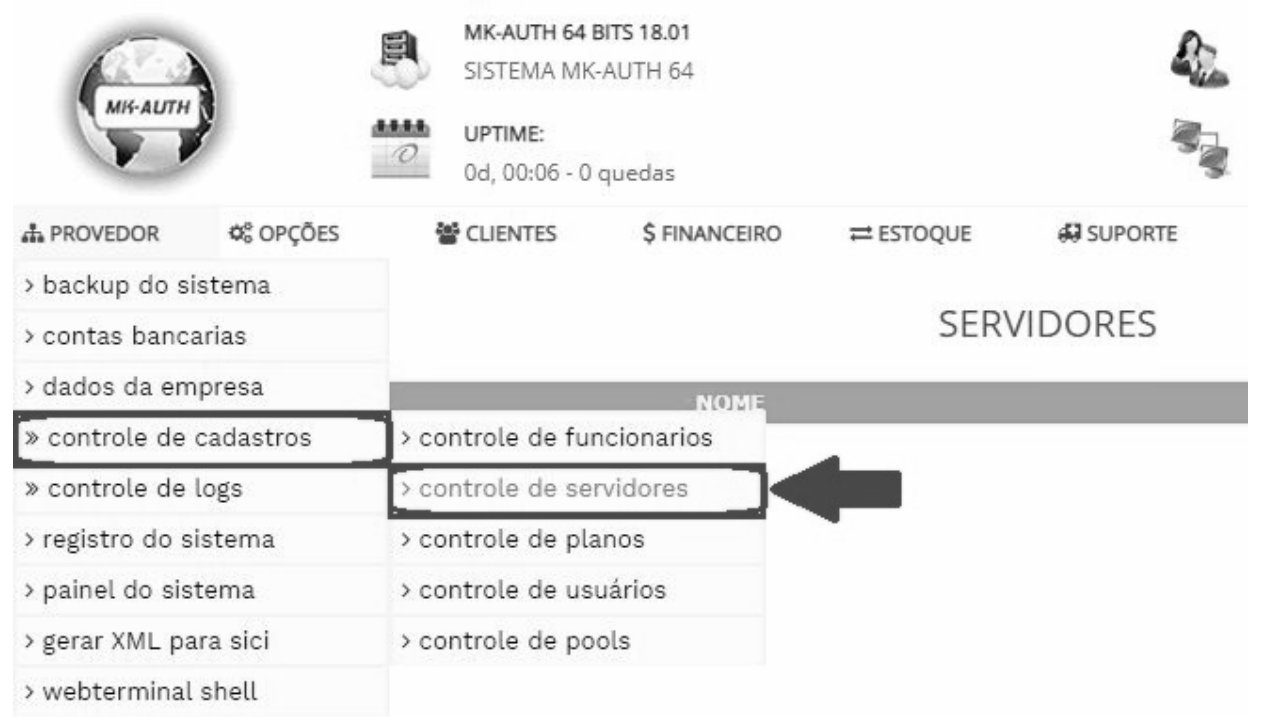

Imagem 037 - Caminho para baixar a chave SSH.

Clique em "Chave SSH" para baixar a chave gerada.

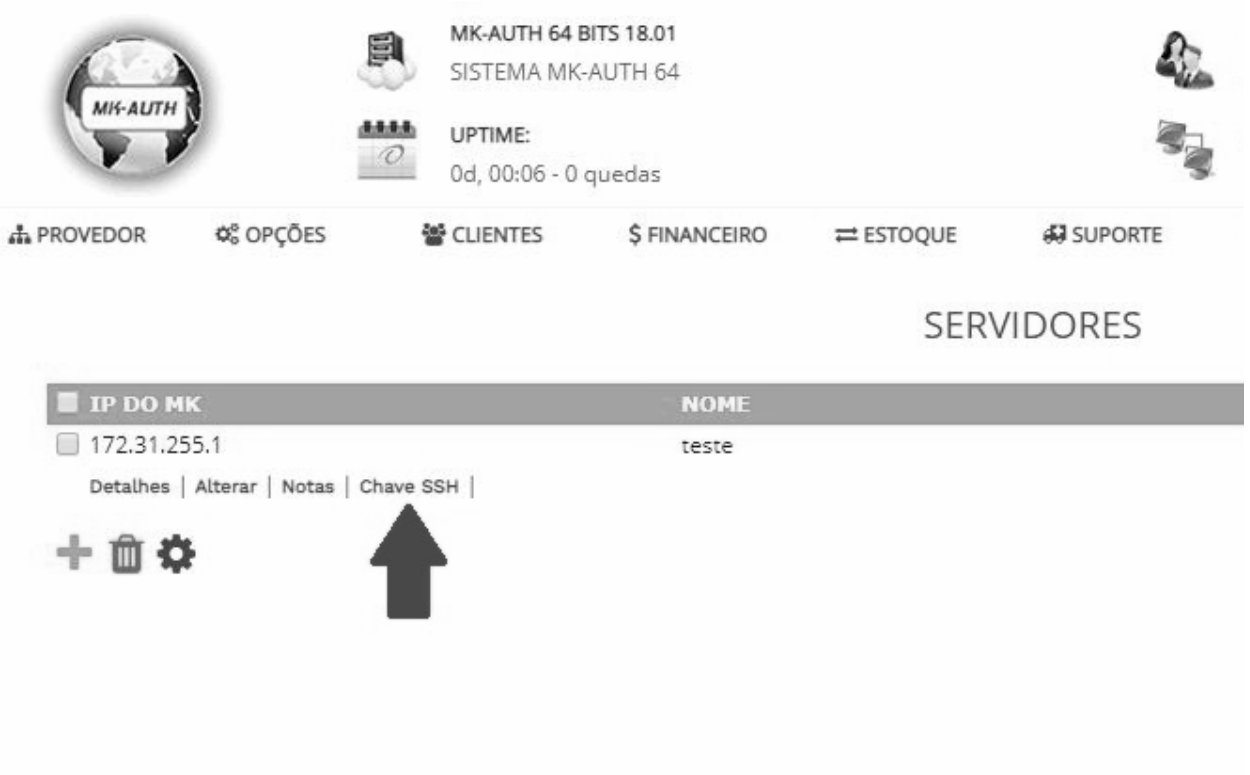

Imagem 038 - Chave SSH.

No menu principal do Winbox, clique em "Files" para abrir a janela da lista de arquivos, em seguida clique em "Upload....". Selecione o arquivo e clique em "abrir", para copiar a chave para o Mikrotik.

| A Qu     | uick Set       | File List |                         |      |               | D ×     |
|----------|----------------|-----------|-------------------------|------|---------------|---------|
| Ĵ CA     | APsMAN         |           | Backup Restore Up       | load |               | Find    |
| jaan Int | terfaces       | File Name | / Туре                  | Size | Creation Time | - I I I |
| ΞW       | ireless        |           |                         |      |               |         |
| 월 문 Bri  | idge           |           |                         |      |               |         |
| 画習 PF    | Р              |           |                         |      |               |         |
| 🛫 Sv     | witch          |           |                         |      |               |         |
| °to Me   | esh            |           |                         |      |               |         |
| 255 IP   | l, L           |           |                         |      |               |         |
| पुर्ट IP | v6 N           |           |                         |      |               |         |
| 2 Mi     | PLS 🗅          |           |                         |      |               |         |
| 😹 Ro     | outing ト       |           |                         |      |               |         |
| 🎲 Sy     | vstem ♪        |           |                         |      |               |         |
| 👰 Qu     | leues          |           |                         |      |               |         |
| 🔀 🗐 File | es             |           |                         |      |               |         |
| 8 🖹 Lo   | g              |           |                         |      |               |         |
| Ra Ra    | adius          |           |                         |      |               |         |
| > × To   | ols h          |           |                         |      |               |         |
| O 🔤 Ne   | ew Terminal    |           |                         |      |               |         |
| 🔁 🗋 Ma   | ake Supout.rif |           |                         |      |               |         |
| R 🖗 Ma   | anual          |           |                         |      |               |         |
| 🗠 🎯 Ne   | ew WinBox      | 5 items   | 8.8 MiB of 16.0 MiB use | d    | 44% free      |         |

Imagem 039 - Transferir chave SSH para o Mikrotik.

Clique em "System" no menu principal do Winbox e em seguida em "Users". Na aba "Users" da janela que abrir, clique no "+" para adicionar o usuário mkauth com a opção "full" selecionada em "Group". Clique em "OK" para concluir.

| User List | 19.              |          |           |       |       |           |              | ×   | User <mkauth></mkauth>     |           |    |          |
|-----------|------------------|----------|-----------|-------|-------|-----------|--------------|-----|----------------------------|-----------|----|----------|
| Users     | Groups           | SSI      | H Keys    | SSH   | Priv  | vate Keys | Active Users |     | Name:                      | mkauth    |    | ОК       |
| + -       | • •              | ×        |           | 7     |       | AAA       | Find         |     | Group:                     | full      | ₹  | Cancel   |
| Na        | ame<br>stam dafa | ∧ G      | iroup     | Allow | red   | Address   |              | -   | Allowed Address:           | 0.0.0.0/0 | \$ | Apply    |
|           | admin<br>mkauth  | fu<br>fu | ull<br>Il | 0.0.0 | 0.0/1 | 0         |              |     |                            |           |    | Disable  |
|           |                  |          |           |       |       |           |              |     |                            |           |    | Comment  |
|           |                  |          |           |       |       | _         |              | -   |                            |           |    | Сору     |
|           |                  |          |           |       |       | 1 8       | coloque      | e d | usuario m                  | kauth     |    | Remove   |
|           |                  |          |           |       |       |           | e no al      | llo | group full<br>w o ip 0.0.0 | 0.0/0     |    | Password |
|           |                  |          |           |       |       |           |              |     |                            |           |    |          |
| 2 items ( | (1 selecte       | ed)      |           |       |       |           |              |     | enabled                    |           |    |          |

Imagem 040 - Criar usuário full.

Na aba "SSH Keys", clique em "Import SSH Key". Digite o usuário criado no passo anterior no campo "Users", e selecione a chave enviada na opção "Key File". Clique em "Import SSH Key" para concluir.

| User List                                           |      |
|-----------------------------------------------------|------|
| Users Groups SSH Keys SSH Private Keys Active Users |      |
| - T Import SSH Key                                  | Find |
| User Key Owner 🔺                                    |      |
| Import SSH Key                                      |      |
| User: mkauth Import SSH Key                         |      |
| Key File: chave.pub                                 |      |
|                                                     |      |
|                                                     |      |
|                                                     |      |
|                                                     |      |
|                                                     |      |
| D == 2000                                           |      |
| Uitems                                              |      |

Imagem 041 - Criar usuário full.

Para fazer o teste de comunicação por SSH, clique em "Detalhes" do servidor que foi exportado a chave SSH (Imagem 038 da página 29) e clique em "Teste SSH"

| PROVEDOR     | ¢© OPÇÕES    | CLIENTES | \$ FINANCEIRO | ≓ ESTOQUE    | 💭 SUPORTE    | CENTRAL | U HOTSITE | 📥 RELATÓRIOS | 🕞 LOGOUT |
|--------------|--------------|----------|---------------|--------------|--------------|---------|-----------|--------------|----------|
| Registration | table        |          |               |              |              |         |           |              |          |
| SIGNAL (D    | BM)          |          | TX / F        | εx           |              | MAC     |           | UPTIME       | *        |
|              |              |          |               |              |              |         |           |              |          |
|              |              |          |               |              |              |         |           |              |          |
|              |              |          |               |              |              |         |           |              |          |
|              |              |          |               |              |              |         |           |              |          |
|              |              |          |               |              |              |         |           |              |          |
|              |              |          |               |              |              |         |           |              |          |
|              |              |          |               |              |              |         |           |              |          |
|              |              |          |               |              |              |         |           |              |          |
|              |              |          |               |              |              |         |           |              | -        |
| Graficos     |              |          |               |              |              |         |           |              |          |
| CD           | CS           | СМ       |               | CA           | TD           | TS      | тм        | TA           |          |
|              |              |          |               | grafic       | o nao existe |         |           |              |          |
| Comandos     |              |          |               |              |              |         |           |              |          |
|              | C            | 1        |               | Ċ            |              |         | *         | >_           |          |
|              | Reiniciar Mi | krotik   |               | Desligar ser | vidor        |         | Chave SSH | Teste        | SSH      |
|              |              |          | Im            | agem 042     | - Teste d    | e SSH   |           |              |          |

| ×  | ×   | 1             |             |               |             |               |              |             |         |         | al       | ewa |
|----|-----|---------------|-------------|---------------|-------------|---------------|--------------|-------------|---------|---------|----------|-----|
|    |     |               |             | tocols        | Layer7 Pro  | Address Lists | Connections  | rvice Ports | Mangle  | NAT     | r Rules  | ter |
|    | Ŧ   | al            | Find        |               | Counters    | oo Reset Al   | set Counters | Re:         |         | 1 83    |          |     |
| ./ | -   | In. Interface | Dst. Port   | Src. Port     | Protocol    | Dst. Address  | Src. Address | hain        |         | tion    | A        | đ   |
|    | 1   |               | 465         |               | 6 ftcp)     |               |              | orward      | 12 C    | accep   |          | 6   |
|    | 1   |               |             | 465           | 6 (tcp)     |               |              | orward      |         | accept  |          | 7   |
|    | 101 |               | 587         |               | 6 (tcp)     |               |              | orward      |         | accept  |          | 8   |
|    | AU  |               |             | 587           | 6 (tcp)     |               |              | orward      |         | accept  |          | 9   |
|    | X   |               |             |               |             |               |              |             |         | 003     | libera c |     |
| N  | 1   | /             | 995         |               | 6 (tco)     |               |              | orward      |         | accept  |          | 10  |
|    |     | /             |             | 995           | 6 (tcp)     |               |              | orward      |         | accept  |          | 1   |
|    |     | /             |             |               |             |               |              |             |         | h       | libera s |     |
|    |     | 1             |             |               |             |               |              | orward      |         | accept  |          | 2   |
| н. |     | da para o     | ra é enviad | SSH uma reg   | em Teste S  | ao clicar     |              | orward      |         | accept  |          | 3   |
|    |     | so SSH        | que o aces  | ara mostrar o | MikroTik pa | filter do     |              |             |         | ora     | impres   |     |
|    |     | 2             | rretamente  | nfigurado co  | na está cor | do sister     |              | orward      | 6       | accept  |          | 4   |
|    |     |               |             |               |             |               |              | orward      | 2       | accept  |          | 5   |
|    |     |               |             |               | /           |               |              |             |         |         | ping     | *** |
|    |     |               |             |               | 1(cmp)      |               |              | orward      | 1       | accept  |          | 6   |
| н. |     |               |             |               |             | /             |              |             |         | a tudo  | bloque   | *** |
|    |     |               |             |               |             | _             |              | onward      |         | e drap  |          | 7   |
| н. |     |               |             |               |             | C             | SSH 841F790  | A USO COM   | AUTH PA | DO MK   | TESTE    |     |
|    |     |               |             |               |             |               |              | arta        |         | e denne | V 14     | 0   |

Se estiver tudo certo, o teste aparecerá assim, no firewall do Mikrotik.

Imagem 043 - teste SSH

### 5. Apresentação e configurações iniciais do sistema.

Está é a página inicial do MK-AUTH, aqui, você tem acesso a todas as funcionalidades do sistema. Nessa primeira página, é possível visualizar os gráficos de controle de títulos, controle de clientes, chamados, instalações, últimas atividades, além da data e hora do ultimo e do atual acesso ao sistema, o usuário no qual está logado, o acesso IP, Uptime e o nome da empresa que fica logo

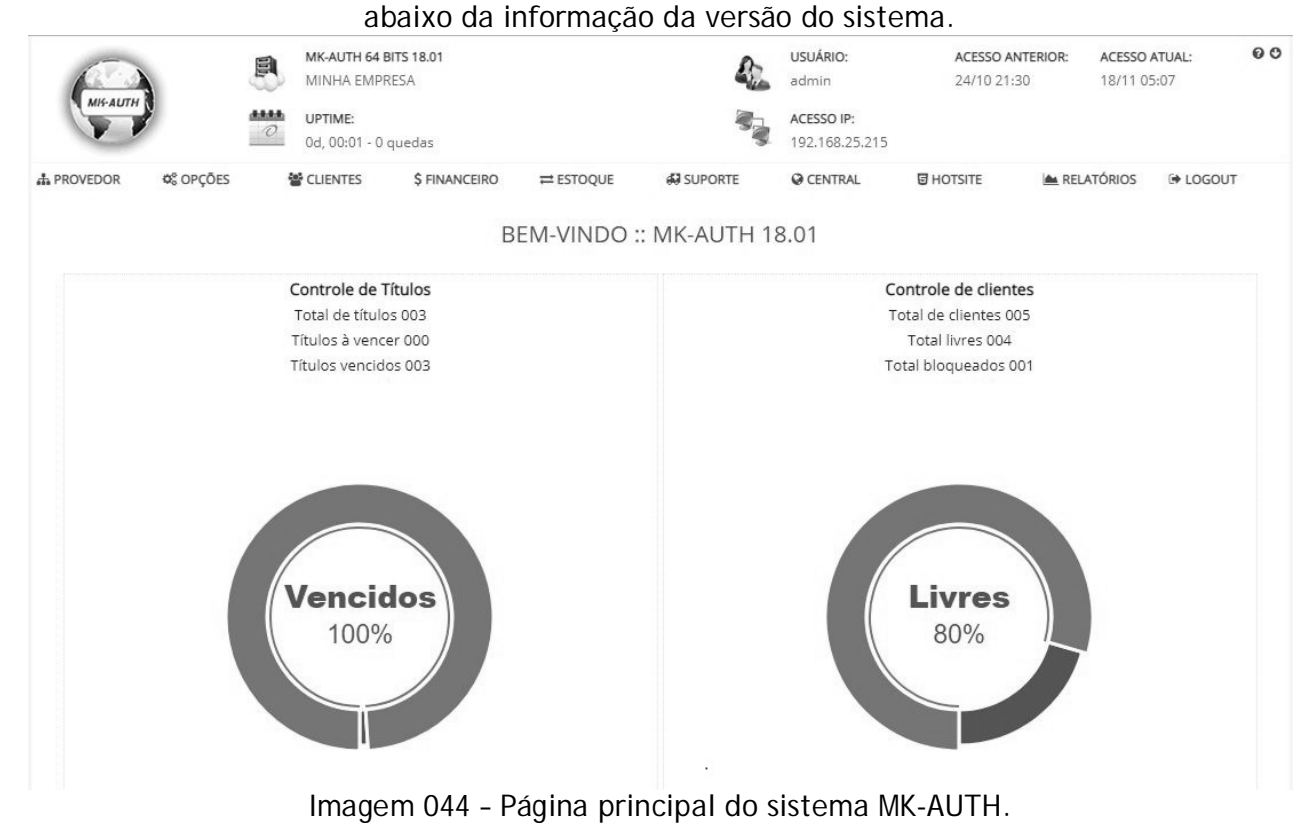

# O menu e suas respectivas opções:

### **PROVEDOR** -

backup do sistema, contas bancarias, dados da empresa, controle de cadastros - (funcionários, servidores, planos, usuários, pools), controle de logs - (do sistema, de mensagens, de notificações), registro do sistema, painel de do sistema, gerar XML para sici e webterminal shell.

### **OPÇÕES** -

configurar recursos, configurar e-mail, configurar sms, gerenciar documentos, horários turbo, páginas de avisos, IP do servidor e configurar vencimentos.

### **CLIENTES** -

listar todos os clientes,

relacionar clientes - (desativados, isentos, bloqueados, inclusão recente, em observação, sem títulos, sem carnês, títulos sem nosso número, boletos não impressos, carnês não impressos, em atraso, erros do acesso, acesso conectado, últimos alterados),

inserir novo cliente, buscar clientes e

clientes adicionais.

### FINANCEIRO -

controle de títulos - (listar todos títulos, busca de título, títulos já pagos, a receber, impressão em massa),

Controle de carnês - (carnês em abertos, liquidados, vencidos e impressão em massa), arquivos bancários - (arquivo remessa e retorno),

contas a pagar - (inserir nova conta, contas em aberto e liquidadas),

controle de caixa,

notas fiscais e

receber título.

### ESTOQUE -

controle de produtos e controle de fornecedores.

### **SUPORTE** -

controle de chamados e controle de instalações.

### **CENTRAL** -

configurar recursos e escolha de tema.

### **HOTSITE** -

configurar recursos, layout do hotsite, controle de downloads, páginas internas, páginas do hotsite, enviar newsletter, gerenciar notícias, google analytics e barra de anúncios. **RELATÓRIOS** conexões de acesso, faturamento mensal e financeiro por cliente. **LOGOUT** -

# 5.1. Menu Provedor

### Aqui estão as opções disponíveis para o menu Provedor

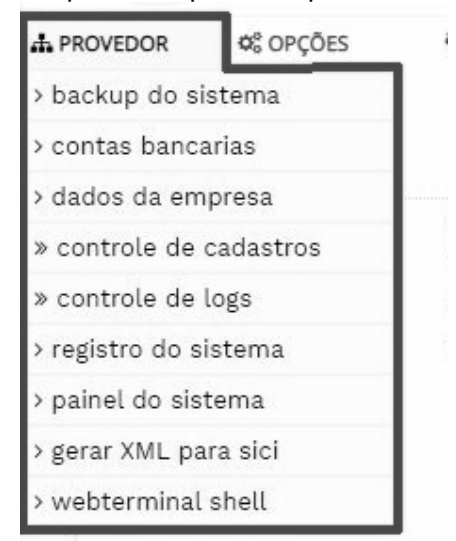

Imagem 045 - Menu Provedor

Clicando na opção "backup do sistema", abre-se a janela onde está listado os backups realizados, tanto automaticamente, quanto manualmente. (Imagem 044) Aqui, você pode restaurar o backup da lista ou fazer o download.

|                                             | BACKUP DO SISTEMA                                                                             |                                                     |
|---------------------------------------------|-----------------------------------------------------------------------------------------------|-----------------------------------------------------|
| 🖬 DATA                                      | DESCRIÇÃO                                                                                     | ARQUIVO                                             |
| 28/01/2020 18:44:41<br>Restaurar   Download | upload pelo usuario 1801ARQ82F6F0DF.maz                                                       | 1801ARQ82F6F0D                                      |
| + 🖻 🌣                                       |                                                                                               |                                                     |
|                                             | Imagem 046 - Página de backup                                                                 |                                                     |
| Clicando no botão<br>backu                  | "+" "Adicionar backup" (refere-se à imagem (<br>p e de enviar backup para restauração posteri | 044), abrirá as opções de cria<br>ior. (Imagem 045) |
|                                             | BACKUP DO SISTEMA                                                                             |                                                     |
| Criar novo Backup                           |                                                                                               |                                                     |
| Descrição:                                  | BACKUP_ADMIN_06032020 ?<br>Gravar                                                             |                                                     |
| Enviar arquivo de Backup                    |                                                                                               |                                                     |
|                                             | ▲ Enviar arquivo versão 18.01 ou inferior                                                     |                                                     |

Imagem 047 - Pagina para criar ou enviar um backup para o sistema.

Clicando no botão com a imagem de engrenagem "Configurar envio..." (refere-se à imagem 044), abrirá as opções de configuração de envio de backup, para o E-mail, por FTP, para o pendrive e para o Mega. As configurações são simples de fazer, basta colocar os dados de acesso e ativar a opção de envio

desejada.

| BACKUP DO SISTEMA  |                 |       |   |               |      |  |  |  |  |  |  |
|--------------------|-----------------|-------|---|---------------|------|--|--|--|--|--|--|
| 🖂 E-Mail           |                 | 🛓 FTP |   | + C+ PENDRIVE | MEGA |  |  |  |  |  |  |
| Backup para e-mail |                 |       |   |               |      |  |  |  |  |  |  |
| Utilizar:          | Sim             | 🔘 Não |   |               |      |  |  |  |  |  |  |
| E-Mail:            | teste@gmail.com |       | ? |               |      |  |  |  |  |  |  |
|                    | Salvar Testar   |       |   |               |      |  |  |  |  |  |  |

Imagem 048 - Página de configuração do envio automático de backup.

Acessando a opção "contas bancarias" abre a janela onde estão as contas configuradas.

CONTAS

| -                                                                                                    |                                             |  |  |
|----------------------------------------------------------------------------------------------------|---------------------------------------------|--|--|
| NOME                                                                                                    | BANCO ID                                    |  |  |
| Caixa I                                                                                                    | banco cer 000                               |  |  |
| Banco do Brasil                                                                                                    | banco bb 005                                |  |  |
| Alterar   Notas   Homologação   Reparar                                                                                                    |                                             |  |  |
| Bradesco                                                                                                    | banco bradesco 006                          |  |  |
| Alterar   Notas   Homologação   Reparar                                                                                                    |                                             |  |  |
| ltau                                                                                                    | banco itau 008                              |  |  |
| Alterar   Notas   Homologação   Reparar                                                                                                    | gateway fortunus 017                        |  |  |
| Alterar   Notas                                                                                                    | 8                                           |  |  |
| 🗌 gnet cartão                                                                                                    | cartão gcard 021                            |  |  |
| Alterar   Notas                                                                                                    |                                             |  |  |
| gnet boleto                                                                                                    | gerencianet.api 022                         |  |  |
| Alterar   Notas                                                                                                    |                                             |  |  |
| + 🛍                                                                                                    |                                             |  |  |
|                                                                                                    |                                             |  |  |
| Imagem 049 - Página de contas bancárias.<br>O botão "+" serve para incluir uma conta bancária.<br>Basta selecionar o banco desejado, preencher os campos com os dados da conta e configurar<br>demais opções para cadastrar uma conta.<br>Observação1: Cada banco precisa de dados específicos para o cadastro e posteriormente a |                                             |  |  |
| Observação?: Não é necessário homologar os da                                                                                                    | teways de nagamentos, somente o cadastro no |  |  |
| observaçãoz. Não e necessário nomorogar os ga                                                                                                    | ne pagamentos, somente o cadastro no        |  |  |
| Sister                                                                                                    | lla.                                        |  |  |
| CONT                                                                                                    | AS :: INSERIR                               |  |  |
|                                                                                                    |                                             |  |  |
| Nome da conta no sistema                                                                                                    |                                             |  |  |
|                                                                                                    |                                             |  |  |
| Nome da conta: Nome da conta no sistema                                                                                                    |                                             |  |  |
|                                                                                                    |                                             |  |  |
| Dados do banco ou gateway:                                                                                                    |                                             |  |  |
| Banco / Gateway: BOLETO PROPRIO DO PROVEDOR                                                                                                    | •                                           |  |  |
| BOLETO PRÓPRIO                                                                                                    |                                             |  |  |
|                                                                                                    |                                             |  |  |
| Cedente: Nome da empresa ou do correntista o                                                                                                    | la conta                                    |  |  |
| lacira as informaçãos do multa mora o dosconto                                                                                                    |                                             |  |  |
|                                                                                                    |                                             |  |  |
| Cobrado depois do vencimento:                                                                                                    |                                             |  |  |
| Percentual multa: 2,00                                                                                                    | ?                                           |  |  |
| Percentual juros dia: 0,03                                                                                                    | ?                                           |  |  |
| Desconto até o vencimento:                                                                                                    |                                             |  |  |
| Usar valor:  Fixo Percentual                                                                                                    |                                             |  |  |
| Desconto: 5.00                                                                                                    | ?                                           |  |  |
|                                                                                                    |                                             |  |  |
| Maxima de dise sons selecto de constructo e la contra de balate                                                                                                    |                                             |  |  |
| Maximo de dias para calculo do vencimento e lavout do boleto                                                                                                    |                                             |  |  |
| Maximo de dias para calculo do vencimento e layout do boleto                                                                                                    |                                             |  |  |

Imagem 050 - Página para cadastrar conta bancária. (parte 1)

| Maximo de dias para calculo do venci | mento e layout do boleto                                  |   |
|--------------------------------------|-----------------------------------------------------------|---|
| Contra-Apresentaçao:                 | Sim 💿 Não                                                 |   |
| Calcular vencimento/valor:           | Sim 💿 Não                                                 |   |
| Maximo dias para atualizar:          | 0 ?                                                       |   |
| Configuração do layout do boleto:    |                                                           |   |
| Layout WEB:                          | detalhado 🔹                                               |   |
| Layout EMAIL:                        | pdf •                                                     |   |
| Local de pagamento:                  | Depois do vencimento retire segunda via na central do ass | ? |
| Dados do avalista:                   |                                                           | ? |
| Exibir mês referente:                | Sim 💿 Não                                                 |   |
| Configuração do arquivo de intercâm  | bio bancário                                              |   |
| informações de configuração do paga  | amento                                                    |   |
| Opções de configuração:              |                                                           |   |
| Documento CPF/CNPJ:                  |                                                           | ? |
| Taxa de cobrança:                    |                                                           |   |
|                                      |                                                           |   |

Imagem 051 - Página para cadastrar conta bancária. (Parte 2)

| Observações que surgem efeito ao cl | iente: |
|-------------------------------------|--------|
| Observação Linha 1:                 |        |
| Observação Linha 2:                 |        |
| Observação Linha 3:                 |        |
| Observação Linha 4:                 |        |
|                                     | ,      |
|                                     |        |

| Instruções ao caixa no momento do | pagamento:    |
|-----------------------------------|---------------|
| Instrução Linha 1:                |               |
| Instrução Linha 2:                |               |
| Instrução Linha 3:                |               |
| Instrução Linha 4:                |               |
| Instrução Linha 5:                |               |
|                                   | ,             |
|                                   |               |
|                                   | Gravar Limpar |
|                                   |               |

Imagem 052 - Página para cadastrar conta bancária. (Parte 3)

Na opção "Dados da empresa" carrega a página de cadastro da empresa e também a parte fiscal. No caso da opção "Contador", é necessário que esteja, antes, cadastrado em <u>Controle de</u> cadastros > controle de funcionários.

|               | Ladastro                  |              | 🏛 Fiscal |  |
|---------------|---------------------------|--------------|----------|--|
| ados fiscais  |                           |              |          |  |
| Razão Social: | F. PEDRO DA COSTA FILHO M | MICROEMPRESA | ?        |  |
| CPF/CNPJ:     | 04347310000138            | ?            |          |  |
| IE:           | isento                    | ?            |          |  |
| FISTEL:       |                           | ?            |          |  |
| ntador        |                           |              |          |  |
| Fornecedor:   | selecione                 |              | •        |  |
|               |                           |              |          |  |
|               | Cravar                    |              |          |  |

Imagem 053 - Cadastro da parte fiscal da empresa.

|                 | Cadastro                         |     | III Fiscal |  |
|-----------------|----------------------------------|-----|------------|--|
| ados empresa    |                                  |     |            |  |
| Nome:           | MINHA EMPRESA                    |     | ?          |  |
| Telefone:       | (61)1111-1111                    | ?   |            |  |
| Fax:            | (61)1111-1111                    | ?   |            |  |
| Celular:        | (61)22222222                     | ?   |            |  |
| Nextel:         |                                  | ?   |            |  |
| 0800:           | 0800000000                       | ?   |            |  |
| Site:           | www.mk-auth.com.br               | ?   |            |  |
|                 |                                  |     |            |  |
| CEP:            | 70100-100                        | ?   |            |  |
| Endereço:       | 710 Norte                        |     | ?          |  |
| Bairro:         | Asa norte                        |     | ?          |  |
| Cidade:         | Brasília                         |     | ?          |  |
| Estado:         | Distrito Federal                 | ₹ ? |            |  |
|                 |                                  |     |            |  |
| Coordenadas:    | -15.7571494,-47.894758           | į   |            |  |
| E-Mail:         | mk-auth@mk-auth.com.br           | ?   |            |  |
| Token unico:    | 12345                            | ?   |            |  |
| Responsavel:    | mkauth                           | ?   |            |  |
| Cargo:          | Gerente                          | ?   |            |  |
| Pl e Logomarcas |                                  |     |            |  |
|                 | 390d4a54bab432fe584a31d85a09b5f4 |     |            |  |
| KEY API:        | 550040540045210504051005050514   |     |            |  |

Imagem 054 - Página de cadastro da empresa.

As opções dentro de "Controle de cadastros" são as controle de funcionários, de servidores, de planos, de usuários e de pool.

| A PROVEDOR              | ¢° OPÇÕES | CLIENTES                   | \$ FINANCEIRO |  |
|-------------------------|-----------|----------------------------|---------------|--|
| > backup do si          | istema    |                            |               |  |
| > contas banca          | arias     |                            |               |  |
| > dados da em           | npresa    | Control of a               |               |  |
| » controle de cadastros |           | > controle de funcionarios |               |  |
| » controle de logs      |           | > controle de servidores   |               |  |
| > registro do s         | istema    | > controle de planos       |               |  |
| > painel do sistema     |           | > controle de us           | uários        |  |
| > gerar XML para sici   |           | > controle de po           | ols           |  |
| > webterminal           | shell     |                            |               |  |

Imagem 055 - Opções de controle de cadastros

Clica-se no "+" para inserir um novo funcionário, preenchendo os dados solicitados. FUNCIONARIOS :: 00002

| COD   | IGO           | NOME          | TELEFONE      | E-MAIL                 |
|-------|---------------|---------------|---------------|------------------------|
| 001   |               | teste         |               | mkauth@pedro.com.br    |
| Detal | hes Alterar   | Notas   Ficha |               |                        |
| 002   |               | josé          | (61)5555-5555 | mk-auth@mk-auth.com.br |
| Detal | hes   Alterar | Notas   Ficha |               |                        |
| + 🛍   | ı 🖨           |               |               |                        |

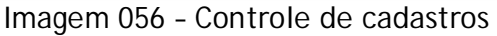

### Para inserir um novo, clique no "+".

Para configurar o método de comunicação para página de corte, parâmetros, case sensitive, bloqueio de MAC..., Clique na engrenagem (configurar opções por ramal).

SERVIDORES

| 🔳 ІР DO MK                             | NOME         | MAX. CLIENTES | SECRET |
|----------------------------------------|--------------|---------------|--------|
| 172.31.255.1                           | mikrotik     | 1000          | 123456 |
| Detalhes   Alterar   Notas   Chave SSH |              |               |        |
| 10.20.30.10                            | meu_mikrotik | 1000          | 123456 |
| Detalhes   Alterar   Notas   Chave SSH |              |               |        |
| + m <b>o</b>                           |              |               |        |

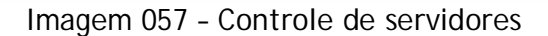

Nessa página, é possível configurar vários parâmetros e tipos de página de corte, como o case sensitive, que diferencia maiúsculas de minúsculas nos logins dos clientes.

**OPÇÕES :: SERVIDORES** 

| Gerenciar recursos       |                  |                |           |                      |
|--------------------------|------------------|----------------|-----------|----------------------|
| Recursos diversos:       |                  |                |           |                      |
| login case sensitive:    | O Sim            | Não            | ?         |                      |
| bloquear mac:            | O Sim            | Não            | ?         |                      |
| Tipo de pagina de corte: |                  |                |           |                      |
| exibir pgcorte:          | 🔘 Não            | Radius         |           | 🔾 ssh                |
|                          | cliente nao loga | enviado por pa | arametros | precisa da chave ssh |
| parametro hotspot:       | O pool           | Iist           |           |                      |
| parametro pppoe:         | O pool           | Iist           |           |                      |
|                          | Salvar           |                |           |                      |

Imagem 058 - Opções do cadastro de servidores.

Essa é a página da lista de planos criados. Para criar um plano, é só clicar no "+". Observação: O nome do plano, não pode conter acentuação e nem caracteres especiais.

PLANOS :: 00005

| NOME            | VALOR      | VELOCIDADE  | TECNOLOGIA              |
|-----------------|------------|-------------|-------------------------|
| 1MB             | R\$ 100,00 | 512k/1024k  | Powe Line Communication |
| Alterar   Notas |            |             |                         |
| 2MB             | R\$ 200,00 | 1024k/2048k | Powe Line Communication |
| Alterar   Notas |            |             |                         |
| 3MB             | R\$ 300,00 | 2048k/3072k | Powe Line Communication |
| Alterar   Notas |            |             |                         |
| 4MB             | R\$ 400,00 | 3072k/4096k | Spread Spectrum         |
| Alterar   Notas |            |             |                         |
| 5MB             | R\$ 500,00 | 1000k/5000k | Spread Spectrum         |
| Alterar   Notas |            |             |                         |
| L <del></del>   |            |             |                         |
| <b>上</b> 命      |            |             |                         |

Imagem 059 - Planos cadastrados.

Página de cadastro de usuários do sistema. Para cadastrar um usuário, clique no "+". Lembre-se de atribuir às permissões corretas, para cada usuário. Na engrenagem abre opções de segurança.

USUÁRIOS :: 00003

| LOGIN                      | NOME        | E-MAIL                 |
|----------------------------|-------------|------------------------|
| path                       | Patricia    | mk-auth@mk-auth.com.br |
| Detalhes   Alterar   Notas |             |                        |
| 🔲 pedro                    | Pedro Filho | mkaauth@pedro.com.br   |
| Detalhes   Alterar   Notas |             |                        |
| 🔲 admin                    | sistema     | admin@mk-auth.com.br   |
| Detalhes   Alterar   Notas |             |                        |
| + 🛍 🌣                      |             |                        |
|                            |             |                        |

Imagem 060 - Usuários do sistema, cadastrados.

# Aqui pode cadastrar os pools que deseja, clicando no "+" ou excluir, selecionando e clicando na lixeira.

POOL IP VALIDOS :: 00001

| NOME                       | IP INICIAL                    | IP FINAL    | TOTAL |
|----------------------------|-------------------------------|-------------|-------|
| 🔲 sistema                  | 10.11.12.13                   | 10.11.12.23 | 00011 |
| Detalhes   Alterar   Notas |                               |             |       |
| + 🛍                        |                               |             |       |
|                            | Imagem 061 - Cadastro de pool |             |       |

### 5.1.5. Menu Provedor - Controle de logs

No controle de logs, se acessa os logs gerados pelas ações realizadas no sistema, tanto automáticas, como manuais.

| A PROVEDOR C OPÇÕES                                                                                                    |                                    | CLIENTES                                                                              | \$ FINANCEIR       |  |  |
|----------------------------------------------------------------------------------------------------|------------------------------------|---------------------------------------------------------------------------------------|--------------------|--|--|
| > backup do si                                                                                                    | istema                             |                                                                                       |                    |  |  |
| > contas banca                                                                                                    | arias                              |                                                                                       |                    |  |  |
| > dados da em                                                                                                    | presa                              |                                                                                       |                    |  |  |
| » controle de                                                                                                    | cadastros                          |                                                                                       |                    |  |  |
|                                                                                                    |                                    | > logs do sistema                                                                     |                    |  |  |
| » controle de                                                                                                    | logs                               | > logs do sistema                                                                     | a                  |  |  |
| » controle de<br>> registro do s                                                                                        | logs<br>istema                     | > logs do sistema<br>> logs de mensag                                                 | a<br>gens          |  |  |
| » controle de<br>> registro do s<br>> painel do sis                                                                     | logs<br>istema<br>tema             | <ul> <li>logs do sistema</li> <li>logs de mensag</li> <li>logs de notifica</li> </ul> | a<br>gens<br>ações |  |  |
| <ul> <li>&gt; controle de</li> <li>&gt; registro do s</li> <li>&gt; painel do sis</li> <li>&gt; gerar XML pa</li> </ul> | logs<br>istema<br>tema<br>ara sici | > logs do sistema<br>> logs de mensag<br>> logs de notifica                           | a<br>gens<br>ações |  |  |

Imagem 062 - Opções de controle de logs

|                         | Nessa<br>É registrado, a        | tela, é apre<br>operação, d | esentado<br>o usuário, | uma lista (<br>o IP, o dia | de logs e c<br>a, a hora e | os dados.<br>a ação re | ealizada.    |   |         |
|-------------------------|---------------------------------|-----------------------------|------------------------|----------------------------|----------------------------|------------------------|--------------|---|---------|
| A PROVEDOR              | S OPÇÕES S CLIENTES             | \$ FINANCEIRO               | ≓ ESTOQUE              | SUPORTE                    | CENTRAL                    | HOTSITE                | 📥 RELATÓRIOS |   | LOGOUT  |
|                         |                                 |                             | EVENT                  | OS :: 01592                |                            |                        |              |   |         |
| Data inicial:           | Data final:                     |                             | Procurar por:          |                            |                            |                        | Filtro:      |   |         |
|                         |                                 |                             | digite aqui            | o que deseja e             | ncontrar                   |                        | operacao     | • | BUSCAR  |
| OPERAÇÃO                | DESCRIÇÃO                       |                             |                        |                            |                            | DATA                   |              |   | USUARIO |
| 822E6F34                | fez login na area administrativ | a - IP:192.168.15.6         |                        |                            |                            | 09/03/2                | 020 15:18:50 |   | admin   |
| Notas   Ver             |                                 |                             |                        |                            |                            |                        |              |   |         |
| 474C96BF<br>Notas   Ver | alterou dados do usuario: patł  | n - IP:192.168.15.6         |                        |                            |                            | 06/03/20               | 020 16:40:59 |   | admin   |
| 474C96BF                | alterou dados do usuario: ped   | ro - IP:192.168.15.6        |                        |                            |                            | 06/03/2                | 020 16:40:22 |   | admin   |
| Notas   Ver             |                                 |                             |                        |                            |                            |                        |              |   |         |
| 124C1EDD                | deletou usuario paulo do siste  | ma - IP:192.168.15.6        |                        |                            |                            | 06/03/20               | 020 16:40:05 |   | admin   |
| Notas   Ver             |                                 |                             |                        |                            |                            |                        |              |   |         |
| 2C255721                | alterou os dados de um funcio   | onario - IP:192.168.15.6    |                        |                            |                            | 06/03/2                | 020 16:20:27 |   | admin   |
| Notas   Ver             |                                 |                             |                        |                            |                            |                        |              |   |         |
| 2C255721                | alterou os dados de um funcio   | onario - IP:192.168.15.6    |                        |                            |                            | 06/03/2                | 020 16:20:00 |   | admin   |
| Notas   Ver             |                                 |                             |                        |                            |                            |                        |              |   |         |
| 6CD99BE1                | deletou contas bancarias do si  | istema - IP:192.168.15.6    | 5                      |                            |                            | 06/03/20               | 020 15:38:53 |   | admin   |
|                         |                                 | Imag                        | em 063 - I             | Logs do sis                | stema.                     |                        |              |   |         |

Essa é a página de registro do sistema. Primeiro digita-se o e-mail do cadastro que efetuou a compra do serial, depois digita-se o serial e clique quem Registrar.

Clique em "Enviar arquivo", selecione o arquivo que foi baixado e clique em enviar. Pronto, está registrado.

| å ₽ | ROVEDOR         | ¢ <sup>8</sup> OPÇÕES | CLIENTES                 | \$ FINANCEIRO    | ≓ ESTOQUE | 💭 SUPORTE | CENTRAL | HOTSITE 8 |
|-----|-----------------|-----------------------|--------------------------|------------------|-----------|-----------|---------|-----------|
|     |                 |                       |                          |                  | REG       | SISTRO    |         |           |
|     | Registro - Ante | es de enviar altere o | os dados do seu prov     | vedor            |           |           |         |           |
|     |                 | Proved                | or: MINHA EMPRESA        | L                |           |           |         |           |
|     |                 | E-Ma                  | ail:                     |                  |           |           |         | ?         |
|     |                 | Seri                  | al:                      |                  |           |           |         | ?         |
|     |                 |                       | Registrar                | Comprar          |           |           |         |           |
|     | Arquivo de lice | enca                  |                          |                  |           |           |         |           |
|     |                 | Hard Dis              | sk: VBOX HARDDISK        |                  |           |           |         |           |
|     |                 | Licen                 | <b>;a: 🔝</b> Enviar arqu | ivo arquivo de r | egistro   |           |         |           |
|     |                 |                       | Enviar                   |                  |           |           |         |           |
|     |                 |                       |                          |                  |           |           |         |           |

Imagem 064 - Registro do sistema.

Abrirá essa janela com um botão para enviar os dados, clique nele.

| REGISTRO DO N                                                                                         | MK-AUTH                               |
|----------------------------------------------------------------------------------------------------|---------------------------------------|
| Verifique se os seus dados abaixo estão corretos e ca<br>não seja seus dados clique no botão alterar: | \$0                                   |
| CPF/CNPJ:<br>PATRICIA                                                                                 |                                       |
| <b>CPF/CNPJ:</b> 00012345678978                                                                       |                                       |
| <b>Endereco:</b><br>Rua                                                                               |                                       |
| <b>Bairro:</b><br>Planalto                                                                            | clique na imagem<br>acima para enviar |
| Cidade/UF:                                                                                            |                                       |
| <b>Telefone:</b> (11)1111-1111                                                                        |                                       |
| alterar                                                                                               |                                       |
| Imagem 065 - Registro                                                                                 | o do sistema.                         |

Clique na seta para baixo, para baixar o arquivo de registro.

| REGISTRO DO MK-AUTH                         |                                       |  |  |  |  |  |
|---------------------------------------------|---------------------------------------|--|--|--|--|--|
| Programa registrado em nome de:<br>PATRICIA |                                       |  |  |  |  |  |
| <b>CNPJ:</b> 00012345678978                 |                                       |  |  |  |  |  |
| Endereco:                                   |                                       |  |  |  |  |  |
| Rua                                         |                                       |  |  |  |  |  |
| Bairro:<br>Planalto Caucaia<br>Cidade / UF: | clique na imagem<br>acima para baixar |  |  |  |  |  |
| <b>Telefone:</b> (11)1111-1111              |                                       |  |  |  |  |  |
| <b>Disco rigido:</b><br>GenericDisk         |                                       |  |  |  |  |  |
| www.mk-auth.co                              | www.mk-auth.com.br                    |  |  |  |  |  |
|                                             |                                       |  |  |  |  |  |

Imagem 066 - Registro do sistema.

Depois de salvar o arquivo de registro, clique em "Enviar arquivo", conforme a imagem 062 da página 41, selecione o arquivo e clique em abrir, depois clique em "Enviar" e o sistema estará registrado.

| © Abrir                                                                                                    | x                                                 |
|----------------------------------------------------------------------------------------------------|---------------------------------------------------|
| O ♥ ↓ Suporte2 ➤ Downloads ♥ 49                                                                                                | Pesquisar Downloads 👂                             |
| Organizar 🔻 Nova pasta                                                                                                    |                                                   |
| Favoritos<br>Favoritos<br>Area de Trabalho<br>Downloads<br>Locais<br>Nextcloud                                                 | 0.exe                                             |
| <ul> <li>Bibliotecas</li> <li>Documentos</li> <li>Imagens</li> <li>Músicas</li> <li>Vídeos</li> <li>Grupo doméstico</li> </ul> |                                                   |
| Nome: licenca.reg                                                                                                    | Todos os arquivos (*.*)        Abrir     Cancelar |

Imagem 067 - Registro do sistema.

É disponibilizado, nessa página, a opção de consumo de memória RAM, de disco e de processamento, além de poder desligar e reinicializar o sistema, com segurança. CLIENTES \$ FINANCEIRO ≓ ESTOQUE HOTSITE 🕫 OPÇÕES 💭 SUPORTE CENTRAL RELATÓRIOS 🕩 LOGOUT A PROVEDOR PAINEL DE CONTROLE CARGA RAM/SWAP USO CPU CARGA DISCO REINICIAR DESLIGAR REPARAR BANCO Imagem 068 - Painel do sistema.

### 5.1.8. Menu Provedor - Gerar XML para sici

|              |                      | Par      | a gerar un                   | n novo rela             | ntório sici,            | clique no              | "+"                      |              |          |
|--------------|----------------------|----------|------------------------------|-------------------------|-------------------------|------------------------|--------------------------|--------------|----------|
| A PROVEDOR   | 🌣 OPÇÕES             | CLIENTES | \$ FINANCEIRO                | ≓ ESTOQUE               | 💭 SUPORTE               | CENTRAL                | HOTSITE                  | 📥 RELATÓRIOS | 🕒 LOGOUT |
|              |                      |          |                              | RELATÓ                  | RIOS :: SICI            |                        |                          |              |          |
|              | NCIA                 | D        | ATA                          |                         |                         |                        | USU                      | IÁRIO        |          |
| +            |                      |          |                              |                         |                         |                        |                          |              |          |
|              |                      |          | Imagem                       | 069 - Lista             | a de relato             | órios sici             |                          |              |          |
| A PROVEDOR   | or opções            |          | e o mês e a<br>\$ financeiro | ano de refe<br>≓ESTOQUE | erencia e (<br>#suporte | Clique em<br>@ central | " Enviar" .<br>छ нотsiте | 📥 RELATÓRIOS | 🕀 LOGOUT |
|              |                      |          |                              | RELATÓ                  | RIOS :: SICI            |                        |                          |              |          |
| Mês de refer | rencia das notas fis | cais     |                              |                         |                         |                        |                          |              |          |
| Referencia:  |                      |          | Fistel:                      |                         |                         | 080                    | D:                       |              |          |
| 06/2018      | 3                    | •        |                              |                         |                         |                        |                          |              |          |
| Enviar       |                      |          |                              |                         |                         |                        |                          |              |          |
|              |                      |          | Image                        | m 070 – Ge              | erar relató             | rio sici               |                          |              |          |

|            | Dita             | -se o coma | ndo, escol    | ha entre   | Linux e my         | ysql e cliq | ue em "Ex | ecutar"      |          |
|------------|------------------|------------|---------------|------------|--------------------|-------------|-----------|--------------|----------|
| A PROVEDOR | OPÇÕES           | CLIENTES   | \$ FINANCEIRO | ≓ ESTOQUE  | SUPORTE            | CENTRAL     | HOTSITE   | 📥 RELATÓRIOS | 🕞 LOGOUT |
|            |                  |            |               | WEB        | FERMINAL           |             |           |              |          |
| COMAND     | 00:              |            |               |            |                    |             |           |              |          |
| date       |                  |            |               |            |                    |             |           | linux        | *        |
| Executa    | ar               |            |               |            |                    |             |           |              |          |
| SAIDA DO   | D TERMINAL:      |            |               |            |                    |             |           |              |          |
| Mon Mar 9  | 9 16:04:03 BRT 2 | 2020       |               |            |                    |             |           |              |          |
|            |                  |            |               |            |                    |             |           |              |          |
|            |                  |            |               |            |                    |             |           |              |          |
|            |                  |            |               |            |                    |             |           |              |          |
|            |                  |            |               |            |                    |             |           |              |          |
|            |                  |            |               | 074        |                    |             |           |              | 1.       |
|            |                  |            | Imag          | em 071 - \ | <i>i</i> vebtermir | nai shell   |           |              |          |

### 5.2. Menu Opções

Esse é o principal menu de configurações de lançamentos de títulos/carnês, além de configurações de e-mail, sms e as páginas de aviso.

| 📽 OPÇÕES        | CLIENTES   |
|-----------------|------------|
| > configurar re | cursos     |
| > configurar e- | -mail      |
| > configurar sı | ms         |
| > gerenciar do  | cumentos   |
| > horario turbo | D          |
| > paginas de a  | viso       |
| > ip do servido | or         |
| > configurar ve | encimentos |
| magam 070       | Manuanaãos |

Imagem 072 - Menu opções.

A opção "validar CPF/CNPJ", se ativada, só aceitará CPF/CNPJ válidos, ou seja, números reais. Por segurança, o sistema faz logout automaticamente e existem duas opções de tempo, 60 ou 180 minutos

|              |                    |                    | nutos.        |           |             |
|--------------|--------------------|--------------------|---------------|-----------|-------------|
| 恭 PROVEDOR   | OPÇÕES             | CLIENTES           | \$ FINANCEIRO | ≓ ESTOQUE | SUPORTE     |
|              |                    |                    |               | OPÇÕES    | :: RECURSOS |
| Gerenciar re | cursos do sistema  |                    |               |           |             |
| Recursos div | ersos:             |                    |               |           |             |
|              | Registros por pagi | na: 🔿 035          | 070           | ?         |             |
|              | Mascara de moe     | da: 🔘 Sim          | 🔿 Não         | ?         |             |
|              | Mostrar subme      | nu: 🖲 Sim          | 🔿 Não         | ?         |             |
|              | Update automati    | i <b>co:</b> 🔿 Sim | 🖲 Não         | ?         |             |
|              | Mostrar senh       | as: 🖲 Sim          | 🔿 Não         | ?         |             |
|              | Validar CPF/CN     | IPJ: 🖲 Sim         | 🔘 Não         | ?         |             |
|              | Minutos para logo  | out: 🔿 60          | 180           | ?         |             |
|              | Guias em client    | :es: 🖲 Sim         | 🔿 Não         | ?         |             |

Imagem 073 - Gerenciar recursos do sistema

Auto lançamento de títulos, determina quantos títulos serão gerados automaticamente pelo sistema.

Manter número de títulos, sempre manterá o número de títulos definido na opção acima. Assim também funciona o "Auto parcelas de carnê" e "Manter carnês", respectivamente. Gerenciar controle financeiro

| Boletos gerados:                |     |   |
|---------------------------------|-----|---|
| Pedir senha no boleto: 🔘 Sim    | Não | ? |
| Vence aos sábados: 🔵 Sim        | Não | ? |
|                                 |     |   |
| Gerador de titulos:             |     |   |
| Auto lancamentos de titulos: 0  | ?   |   |
| Manter numero de titulos: O Sim | Não | ? |
|                                 |     |   |
| Gerador de carnês:              |     |   |
| Auto parcelas de carnê: 0       | ?   |   |
| Manter carnês: O Sim            | Não | ? |
|                                 |     |   |

Imagem 074 - Configurações para auto lançamentos de títulos e carnês. Essas opções determinam se enviam e-mail e sms para essas questões. Gerenciar mensagens do sistema

| Mensagens de E-MAIL: |                  |       |   |
|----------------------|------------------|-------|---|
| Enviar respos        | ta e-mail: 🔵 Sim | 🖲 Não | ? |
| Enviar solicitaçã    | 🔘 Não            | ?     |   |
|                      |                  |       |   |
| Mensagens de SMS:    |                  |       |   |
| sms                  | de corte: 🔘 Sim  | 🖲 Não | ? |
| sms de ch            | namados: 🔘 Sim   | 🖲 Não | ? |
| sms de ins           | stalações: 🔘 Sim | Não   | ? |
|                      |                  |       |   |

Imagem 075 - Gerencia o envio de e-mails/sms

Corte automático, se ativado, o sistema bloqueará o cliente em atraso, automaticamente. Dias de corte, são os dias que o sistema poderá bloquear o cliente em atraso.

Auto desbloqueio, desbloqueará o cliente automaticamente, quando regularizar a situação.

Se ativar "manter atrasados em observação", o sistema não bloqueará os clientes em atraso.

O plano 15, é o plano down, quando o cliente está em atraso, mas não pode bloquear totalmente.

Dias para desativar, quando o cliente cai em desativados, sai, inclusive, da lista de clientes convencional.

Em relação aos mapas, está disponível essas duas opções.

Configuração do corto

| comgulação de conte             |                |          |      |           |              |            |            |       |
|---------------------------------|----------------|----------|------|-----------|--------------|------------|------------|-------|
| Bloqueio dos clientes:          |                |          |      |           |              |            |            |       |
| Corte automatico:               | Sim            | 🔘 Não    | ?    |           |              |            |            |       |
| Dias de corte:                  | Dom            | 🗹 Seg    |      | 🗹 Ter     | 🗸 Qua        | 🖌 Qui      | Sex Sex    | 🖌 Sab |
|                                 |                |          |      |           |              |            |            |       |
| Desbloqueio de clientes:        |                |          |      |           |              |            |            |       |
| auto desbloqueio:               | Sim            | 🔘 Não    | ?    |           |              |            |            |       |
| manter atrasados em observação: | 🔘 Sim          | 🖲 Não    | ?    |           |              |            |            |       |
|                                 |                |          |      |           |              |            |            |       |
| Plano de redução ( plano 15 ):  |                |          |      |           |              |            |            |       |
| Dias para entrar:               | 07 7           |          |      |           |              |            |            |       |
|                                 |                |          |      |           |              |            |            |       |
| Auto desativação de clientes:   |                |          |      |           |              |            |            |       |
| Dias para desativar:            | 15 ?           |          |      |           |              |            |            |       |
|                                 |                |          |      |           |              |            |            |       |
| Configuração de Mapas           |                |          |      |           |              |            |            |       |
| 0j                              |                |          |      |           |              |            |            |       |
| Servidor de mapas:              | OpenStreetMaps | Google   | Maps | ?         |              |            |            |       |
|                                 |                |          |      |           |              |            |            |       |
|                                 | Salvar         |          |      |           |              |            |            |       |
| Imagem 076 - C                  | onfiguração d  | de corte | e, d | e desbloc | jueio, de ol | bservação, | de redução | o, de |
|                                 | d              | esativa  | ção  | e do tipo | de mapa.     | <u> </u>   | 2          |       |

### A configuração do e-mail, é feita nessa página. Na parte das mensagens, é possível editar as mensagens automáticas. Para que o sistema não envie alguma das mensagens, basta apagar o título e a descrição da mensagem e salvar.

| DDOV/FDOD      | ** opcõrc           | a curvere    | Ć EINANGEIRO | ≓ FETOOUE | di cuporte | C CENTRAL | BUOTSITE |            | GLOCOUT |
|----------------|---------------------|--------------|--------------|-----------|------------|-----------|----------|------------|---------|
| ROVEDOR        | Q6 OPÇOES           | CLIENTES     |              |           |            |           | BHOISILE | RELATORIOS | LOGOUT  |
|                |                     |              | OP           | ções con  | FIGURARI   |           |          |            |         |
|                |                     | MENSAGEN     | IS           |           |            |           | SERVIDOR |            |         |
|                |                     |              |              |           |            |           |          |            |         |
| Cliente de SMT | Р                   |              |              |           |            |           |          |            |         |
|                | Programa:           | O SendEmail  | Mutt         |           |            |           |          |            |         |
| Dados de envio | )                   |              |              |           |            |           |          |            |         |
|                |                     |              |              |           |            |           |          |            |         |
|                | Nome real:          | Sistema  MK- | AUTH         | ?         |            |           |          |            |         |
|                | Endereco de e-mail: | teste@gmail  | .com         | ?         |            |           |          |            |         |
| Servidor SMTP  |                     |              |              |           |            |           |          |            |         |
|                | Servidor SMTP :     | smtp.gmail.c | om           | ?         |            |           |          |            |         |
|                | Usuário:            | teste        |              | ?         |            |           |          |            |         |
|                | Senha:              |              |              | ?         |            |           |          |            |         |
|                | Porta:              | 587          |              | ?         |            |           |          |            |         |
|                | TLS:                | Sim          | 🔿 Não        |           |            |           |          |            |         |
| Servidor PostM | lark                |              |              |           |            |           |          |            |         |
|                | KEY:                |              |              | ?         |            |           |          |            |         |
|                |                     | Freedom      |              |           |            |           |          |            |         |
|                |                     | Enviar       |              |           |            |           |          |            |         |

Imagem 077 - Configurar e-mail e mensagens de e-mail

# 5.2.3. Menu Opções - Configurar sms

|           | A configuração do SMS, é feita nessa página.<br>Na parte das mensagens, é possível editar as mensagens automáticas.<br>Para que o sistema não envie alguma das mensagens, basta apagar o título e a descrição da<br>mensagem e salvar. |                       |                                 |               |           |             |          |           |         |              |          |  |
|-----------|----------------------------------------------------------------------------------------------------|-----------------------|---------------------------------|---------------|-----------|-------------|----------|-----------|---------|--------------|----------|--|
| фP        | ROVEDOR                                                                                                    | ¢ <sup>8</sup> OPÇÕES | 📽 CLIENTES                      | \$ FINANCEIRO | ≓ ESTOQUE | 🖨 SUPORTE   | @ CENTR  | AL 🔄 HOT  | ISITE   | 📥 RELATÓRIOS | 🕩 LOGOUT |  |
|           | OPÇÕES :: CONFIGURAR SMS                                                                                                    |                       |                                 |               |           |             |          |           |         |              |          |  |
| MENSAGENS |                                                                                                    |                       |                                 |               |           | 를 SERVIDOR  |          |           |         |              |          |  |
|           | Servidor de SMS                                                                                                    |                       |                                 |               |           |             |          |           |         |              |          |  |
|           |                                                                                                    | Gateway de SMS        | : O FastSMS                     | O Sen         | d2u       | 🔿 Zenvia    | • A      | plicativo | O Plays | ims          |          |  |
|           |                                                                                                    | Servidor              | https://sms                     | gateway.me    |           |             | ?        |           |         |              |          |  |
|           |                                                                                                    | TOKEN/LOGIN/ID        | TOKEN/LOGIN/ID: teste@gmail.com |               |           |             |          | ?         |         |              |          |  |
|           |                                                                                                    | ID Dispositivo        | vivo oi                         | 1111111       | claro     | ?           |          |           |         |              |          |  |
|           |                                                                                                    |                       | Enviar                          |               |           |             |          |           |         |              |          |  |
|           |                                                                                                    | Image                 | em 078 – C                      | Configuraç    | ção do se | rvidor de e | envio de | sMS e n   | nensage | ens.         |          |  |

| OVEDOR 🍀 OPÇÕES                                                                                                    | ≝clientes \$financeiro ≓<br>OPÇÕES                                                                             | ESTOQUE #SUPORTE CC<br>S :: DOCUMENTOS :: RECI                        | ENTRAL I HOTSITE Le RELATÓR<br>BO              | ios 🕞 Logol  |
|----------------------------------------------------------------------------------------------------|----------------------------------------------------------------------------------------------------|-----------------------------------------------------------------------|------------------------------------------------|--------------|
| 🕒 Documentos                                                                                                    | 🕒 Contratos de acesso                                                                                          | 🖹 Ficha de chamado                                                    | 🕒 Carta de cobrança                            | Recibo       |
| odelo de rebibo                                                                                                    |                                                                                                    |                                                                       |                                                |              |
| <> 1, A, A, B                                                                                                    | । ५ 🖉 🖬 = =                                                                                                    |                                                                       |                                                |              |
| %provedornome%         %provedorendereco% - %prov         %provedorfone%         Recibo de Pagamento         Recebi(emos) de %nomeclientu         %numtitulo% com vencimento         EMITENTE: %provedorrome%         CPF/CNPJ: %provedorrome% | edorbairro% - %provedorcidade% / %prove<br>e% de documento CPF/CNPJ: % <u>cpfcliente</u> %<br>em: %vencimento% | edorestado%<br>a <u>importancia</u> de <b>R\$ %valorrecibo% ( %va</b> | lorextenso% ) referente ao pagamento do titulo | ) de número: |
| Código de Segurança do Recib                                                                                                    | o:%codigoseg%                                                                                                  |                                                                       |                                                |              |
| Enviar                                                                                                    |                                                                                                    |                                                                       |                                                |              |
|                                                                                                    |                                                                                                    |                                                                       |                                                |              |

### 5.2.5. Menu Opções - Horário turbo

Aqui, determina-se o horário turbo, ou seja, o horário, em que os clientes que estiverem com essa opção configurada, poderão navegar em uma velocidade maior do que a contratada.

| A PROVEDOR   | ¢° OPÇÕES                  | CLIENTES    | \$ FINANCEIRO | ≓ ESTOQUE   | SUPORTE   | CENTR. |
|--------------|----------------------------|-------------|---------------|-------------|-----------|--------|
|              |                            |             | (             | OPÇÕES :: H | ORARIO TU | RBO    |
| Configurar h | ora inicial e final da cor | nexão turbo |               |             |           |        |
|              | Hora inicial:              | 03:00       |               |             |           |        |
|              | Hora final:                | 05:00       |               |             |           |        |
|              | sabados:                   | O Sim       | Não           | D           |           |        |
|              | domingos:                  | 🔘 Sim       | 🖲 Não         | D           |           |        |
|              |                            | Enviar      |               |             |           |        |
|              |                            | 1           |               | 1           |           |        |

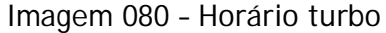

As páginas de aviso, são as páginas que vão aparecer para o cliente, por exemplo, quando estiver em atraso. Pode editar e deixar da maneira que desejar.

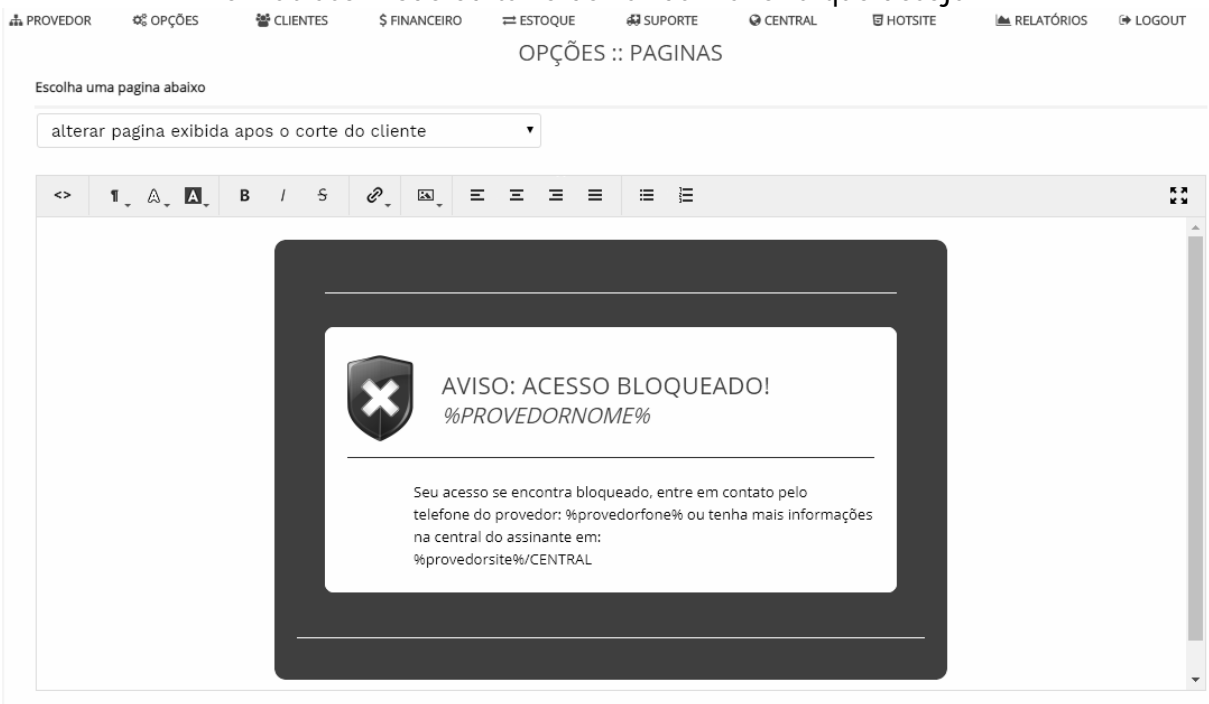

Imagem 081 - Páginas de avisos

### 5.2.7. Menu Opções - IP do servidor

|              |             | Со           | nfiguração c  | le IP do serv | idor.       |         |              |
|--------------|-------------|--------------|---------------|---------------|-------------|---------|--------------|
| A PROVEDOR   | OPÇÕES      | S CLIENTES   | \$ FINANCEIRO | ≓ ESTOQUE     | 💭 SUPORTE   | CENTRAL | HOTSITE      |
|              |             |              |               | OPÇÕES :: I   | ENDERECO    | P       |              |
| Endereços co | onfigurados |              |               |               |             |         |              |
| PLACA        |             | IP           |               | MASCARA       |             |         | ROTEADOR     |
| eth0         |             | 192.168.25.5 |               | 255.255.255   | 5.0         |         | 192.168.25.6 |
| Excluir      |             |              |               |               |             |         |              |
| eth0         |             | 192.168.25.5 |               | 255.255.255   | 5.0         |         | 192.168.25.6 |
| Excluir      |             | 102 169 25 5 |               | 255 255 255   |             |         | 102 168 25 6 |
| Evoluir      |             | 192,108,20,0 |               | 200,200,200   | 5.0         |         | 192,108,25,0 |
| Exclusi      |             |              |               |               |             |         |              |
| +            |             |              |               |               |             |         |              |
|              |             | Imagem 0     | 82 - Configu  | iração de IP  | do servidor |         |              |

#### cliente A PROVEDOR OPÇÕES CLIENTES \$ FINANCEIRO ≓ ESTOQUE SUPORTE CENTRAL HOTSITE 📥 F **OPÇÕES :: VENCIMENTOS** Opções gerais de vencimentos dia 01 dia 02 \_\_\_\_\_ dia 03 dia 04 dia 05 dia 06 dia 07 dia 08 dia 12 dia 09 dia 10 dia 11 🔲 dia 16 dia 13 🔲 dia 14 dia 15 dia 20 dia 17 dia 18 dia 19 dia 21 dia 22 dia 23 dia 24 dia 27 dia 28 dia 25 dia 26 dia 29 dia 30 dia 31 Imagem 083 - Opções de dia para vencimento

### 5.3. Menu Clientes

| CLIENTES \$ FINANCEIRO  |                            |
|-------------------------|----------------------------|
| > listar todos clientes |                            |
| » relacionar clientes   | > clientes desativados     |
| > inserir novo cliente  | > clientes isentos         |
| > buscar clientes       | > clientes bloqueados      |
| > clientes adicionais   | > inclusao recente         |
| Títulos vencidos 003    | > em observacao            |
|                         | > sem titulos              |
|                         | > sem carnês               |
|                         | > titulos sem nosso.numero |
|                         | > boletos não impressos    |
|                         | > carnês não impressos     |
|                         | > em atraso                |
|                         | > erros no acesso          |
|                         | > acesso conectado         |
|                         | > ultimos alterados        |

ы £:1+ .... .

Imagem 084 - Menu clientes

# Pode-se selecionar os dias de vencimento, que estarão disponíveis, para escolher no cadastro do

A opção "listar todos clientes" vai relacionar todos os clientes, exceto os desativados. Aqui, pode bloquear, desbloquear, exportar, imprimir, editar, adicionar, excluir e etc.

| A PROVEDOR | 🕫 OPÇÕES | CLIENTES | \$ FINANCEIRO | ≓ ESTOQUE | 💭 SUPORTE | CENTRAL | HOTSITE | 📥 RELATÓRIOS | 🕞 LOGOUT |
|------------|----------|----------|---------------|-----------|-----------|---------|---------|--------------|----------|
|------------|----------|----------|---------------|-----------|-----------|---------|---------|--------------|----------|

| rocurar por:               |                               |                                |              | Filtro:  | Ordenar: |  |
|----------------------------|-------------------------------|--------------------------------|--------------|----------|----------|--|
| digite aqui o que de       | seja encontrar                |                                | vencimento • | nenhum   | ▼ BUSC#  |  |
| LOGIN                      | PLANO                         | ІР                             | RAMAL        | NOME     |          |  |
| 🛛 🕇 patricia               | 1MB                           |                                | 10.20.30.10  | PATRICIA | 3        |  |
| Detalhes   Alterar   Notas | Chamados Conexões Adicion     | ais   Infomações   Desbloquear |              |          |          |  |
| + francis                  | 2MB                           |                                | 10.20.30.10  | FRANCIS  |          |  |
| Detalhes   Alterar   Notas | Chamados Conexões Adicion     | ais   Infomações   Bloquear    |              |          |          |  |
| + Teste                    | 5MB                           |                                | 172.31.255.1 | Fulano   |          |  |
| Detalhes   Alterar   Notas | Chamados Conexões Adicion     | ais   Infomações   Bloquear    |              |          |          |  |
| + rangel                   | 3MB                           |                                | 10.20.30.10  | RANGEL   |          |  |
| Detalhes   Alterar   Notas | Chamados   Conexões   Adicion | ais   Infomações   Bloquear    |              |          |          |  |
| + willian                  | 5MB                           |                                | 10.20.30.10  | WILLIAN  |          |  |
| Detalhes   Alterar   Notas | Chamados   Conexões   Adicion | ais Infomações Bloquear        |              |          |          |  |

Imagem 085 - Relacionando clientes

O botão 🕇 serve para adicionar um cliente.

O botão da lixeira vermelha 🔟 , exclui o cliente selecionado.

O botão do lápis azul *(*), repara os clientes selecionados.

O botão do símbolo de "desligado" 😃, desativa o cliente selecionado.

O botão do globo terrestre  $\bigotimes$ , mostra os clientes selecionados, no mapa.

O botão da carta amarela , envia mensagem para o cliente selecionado.

O botão da impressora azul 🖶, imprimi os clientes selecionados.

O botão da chave verde  $\checkmark$ , repara os clientes selecionados.

O botão da folha cinza 盹, exporta os clientes selecionados.

Clicando em "Detalhes", abre a página de carnês ou títulos, do cliente. Clicando em "Alterar", abre a página de cadastro do cliente, para editar alguma informação. Para adicionar alguma informação ao cadastro do cliente, basta clicar em "Nota". Clicando em "Chamados", abre a lista de chamados do cliente. Clicando em "Conexões", abre os dados de conexões do cliente. Clicando em "Adicionais", abre a lista de adicionais do cliente, possibilitando novo cadastro. Para informações gerais do cliente, basta clicar em "Informações". Clicando em "Bloquear" ou "Desbloquear", bloqueia o cliente ou desbloqueia.

O menu financeiro, possibilita acompanhar toda operação financeira, desde visualizar todos os títulos gerados, inclusive os dos carnês, remessa e retorno bancário, impressão em massa e até as notas fiscais

| \$ FINANCEIRO   | ≓ ESTOQUE | SUPORTE                |
|-----------------|-----------|------------------------|
| » controle de   | titulos   | > listar todos titulos |
| » controle de   | carnes    | > busca de titulo      |
| » arquivos ba   | ncarios   | > títulos já pagos     |
| » contas a pa   | gar       | > títulos a receber    |
| > controle de   | caixa     | > títulos vencidos     |
| > notas fiscais | 3         | > impressão em massa   |
| > receber titul | .0        |                        |

Imagem 086 - Menu Financeiro

### 5.5. Menu Estoque

É no menu Estoque, que se faz o controle de produtos e fornecedores. ≓ ESTOQUE > controle de produtos > controle de fornecedores Imagem 087 - Menu Estoque Pode cadastrar um produto clicando no botão "+" ou excluir, clicando na lixeira. Para repor o estoque, clique no carrinho de compras. É possível exportar para Excel ou PDF, clicando no botão referente. OPÇÕES CLIENTES \$ FINANCEIRO ≓ ESTOQUE SUPORTE 日 HOTSITE RELATÓRIOS G LOGOUT **PRODUTOS :: 00001** Procurar por: Filtro: digite aqui o que deseja encontrar nenhum BUSCA Produto X 002 outros Detalhes | Alterar | Notas | + 🏛 📜 🕞 🕞 Imagem 088 - Produtos cadastrados Para cadastrar um fornecedor, clique no botão "+". \$ FINANCEIRO 💭 SUPORTE CENTRAL A PROVEDOR OPÇÕES 📽 CLIENTES ≓ ESTOQUE 1 HOTSITE RELATÓRIOS 🕩 LOGOUT FORNECEDORES :: 001 CODIGO NOME 001 Empresa X EmpresaX@gmail.com Alterar | Notas | + 🏛 Imagem 089 - Fornecedores cadastrados

Esse menu, dá acesso aos chamados e as instalações.

| SUPORTE                   |                      |
|---------------------------|----------------------|
| » controle de chamados    | > abrir novo chamado |
| » controle de instalações | > buscar chamados    |
|                           | > chamados abertos   |
|                           | > chamados fechados  |

| imagem 090 - Meni | nu sup | orte |
|-------------------|--------|------|
|-------------------|--------|------|

Página de chamados abertos, aqui, é possível tratar um chamado, responder, alterar, fechar, adicionar notas, imprimir, abrir um novo, excluir e etc.

Clicando na engrenagem, é possível definir, se os usuários poderão abrir chamados para os bloqueados e se os desativados vão aparecer, nessa lista.

| A PROVEDOR  | ¢₀ OPÇÕES             | S CLIENTES             | \$ FINANCEIRO    | ≓ ESTOQUE  | SUPORTE      | CENTRAL    | HOTSITE 3 | 📥 RELATÓRIOS | 🕞 LOGOUT     |  |  |  |  |
|-------------|-----------------------|------------------------|------------------|------------|--------------|------------|-----------|--------------|--------------|--|--|--|--|
|             |                       |                        | CH               | IAMADOS :: | ABERTOS :: ( | 00001      |           |              |              |  |  |  |  |
| Procurar po | r:                    |                        |                  |            |              |            |           | Filtro:      |              |  |  |  |  |
| digite ad   | qui o que dese        | ja encontrar           |                  |            |              |            |           | nome         | BUSCAR       |  |  |  |  |
| 🔳 СНАМАВ    | 00                    | LOGIN                  | CLIENTE          |            | VISITA       | PRIORIDADE | ASSUNTO   | TECNICO      | RAMAL        |  |  |  |  |
| 3005180     | 9485377               | patricia               | PATRICIA         |            | 01/06 09:48  | normal     | Outros    | 000          | meu_mikrotik |  |  |  |  |
| Abrir   Re  | sponder   Alterar   F | echar   Conexões   Int | fomações   Notas |            |              |            |           |              |              |  |  |  |  |
| + 🛍 🗧       |                       | <b>.</b>               |                  |            |              |            |           |              |              |  |  |  |  |

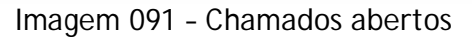

As instalações abertas, estarão listadas nessa página, onde poderá ser tratada e no final, incluir para que o cliente seja inserido no sistema.

| PROVEDOR                | ©© OPÇOES               | The second second secon | ES \$ | FINANCEIRO | ≓ ESTC  | DQUE    | 89 SUPOR  | TE V       | Ø CENTRAL |      | E HOTSITE | : 1      | RELATOR   | los   | ■ LOGOUT |
|-------------------------|-------------------------|----------------------------------------------------------------------------------------------------|-------|------------|---------|---------|-----------|------------|-----------|------|-----------|----------|-----------|-------|----------|
|                         |                         |                                                                                                    |       | INS        | stalaç  | :ÕES :: | ABERT     | AS :: 00   | 001       |      |           |          |           |       |          |
| Procurar por            | :                       |                                                                                                    |       |            |         |         |           |            |           | Filt | ro:       |          | Status:   |       |          |
| digite aq               | ui o que d              | eseja encontr                                                                                                    | ar    |            |         |         |           |            |           |      | nome      |          | • tude    | o '   | BUSCAR   |
|                         |                         |                                                                                                    |       |            |         |         |           |            |           |      |           |          |           |       |          |
| 17/03                   |                         |                                                                                                    |       |            |         |         |           |            |           |      |           |          |           |       |          |
| 19/03                   |                         |                                                                                                    |       |            |         |         |           |            |           |      |           |          |           |       |          |
| 10/03                   |                         |                                                                                                    |       |            |         |         |           |            |           |      |           |          |           |       |          |
| 19/03<br>07:00          | 08:00 (                 | 09:00 10:00                                                                                                    | 11:00 | 12:00      | 13:00 1 | 4:00 1  | 15:00 1   | 6:00 17    | 7:00 18:  | :00  | 19:00     | 20:00    | 21:00     | 22:00 |          |
| ID                      | VISITADO                | NOME                                                                                                    |       |            |         | VI      | SITA      |            | INSTAL    | ADO  | DISPO     | NIBILID/ | ADE TECNI | (CO   |          |
| 0000000<br>Alterar   In | 2 nao<br>Icluir   Notas | teste do si<br>Infomações                                                                                                    | stema |            |         |         | 19/03/202 | 0 17:45:15 | n         | ao   |           | sim      | teste     |       |          |
| + 🛍 🔀                   | ) 🖶                     |                                                                                                    |       |            |         |         |           |            |           |      |           |          |           |       |          |

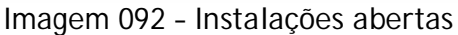

Menu, onde se configura o tema e os recursos da central do cliente.

CENTRAL

> configurar recursos

> escolha do tema

Imagem 093 - Menu Central

| Aqui,      | é definido algun       | nas permissões         | s do cliente na | central d | o cliente e o tipo | de acesso. |   |
|------------|------------------------|------------------------|-----------------|-----------|--------------------|------------|---|
| A PROVEDOR | ¢ <sup>©</sup> OPÇÕES  | CLIENTES               | \$ FINANCEIRO   | ≓ ESTOQUE | SUPORTE            | CENTRAL    |   |
|            |                        |                        |                 | CENTR     | AL :: RECURSO      | S          |   |
|            |                        |                        |                 |           |                    |            |   |
| Gerenciar  | recursos da central do | assinante              |                 |           |                    |            |   |
| Recursos   | diversos:              |                        |                 |           |                    |            |   |
|            | forma de autenticaçã   | <b>io:</b> 🔿 L / Senha | ○ L / CP        | F         | CPF / SENHA        | CPF        | ? |
|            | cliente altera log     | in: 🔿 Sim              | 🖲 Não           | ?         |                    |            |   |
|            | cliente altera sent    | na: 🖲 Sim              | 🔘 Não           | ?         |                    |            |   |
|            | cliente altera c       | pf: 🔿 Sim              | Não             | ?         |                    |            |   |
|            | cliente altera dado    | os: 🔿 Sim              | Não             | ?         |                    |            |   |
|            | lembrar senha e-ma     | ail: 🖲 Sim             | 🔘 Não           | ?         |                    |            |   |
|            | lembrar senha sn       | ns: 🖲 Sim              | 🔘 Não           | ?         |                    |            |   |
|            | exibir contra          | to: 🖲 Sim              | 🔘 Não           | ?         |                    |            |   |
|            | formulario conta       | to: 🖲 Sim              | 🔘 Não           | ?         |                    |            |   |
|            | help de                | sk: 🖲 Sim              | 🔘 Não           | ?         |                    |            |   |
| bloq       | ueados abrem chamado   | os: 🖲 Sim              | 🔘 Não           | ?         |                    |            |   |
|            | multiplos chamado      | os: 🔿 Sim              | Não             | ?         |                    |            |   |
|            | disco virtu            | al: 🔿 Sim              | Não             | ?         |                    |            |   |
|            | exibir tráfeg          | <b>go: </b>            | 🔿 Não           | ?         |                    |            |   |

Imagem 094 - Recursos da central do cliente

Algumas opções, para que o cliente tenha acesso dentro da central do cliente.

| Financeiro:                    |        |       |   |
|--------------------------------|--------|-------|---|
| segunda via:                   | Sim    | 🔘 Não | ? |
| incluir boletos não remetidos: | 🔾 Sim  | 🖲 Não | ? |
| cliente se auto desbloqueia:   | Sim    | 🔿 Não | ? |
|                                | Enviar |       |   |

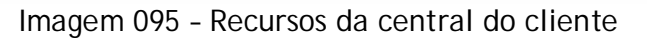

### Através desse menu, é possível gerenciar o Hotsite

### HOTSITE 3

> configurar recursos
 > layout do hotsite
 > controle de downloads
 > paginas internas
 > paginas do hotsite
 > links do hotsite
 > links do hotsite
 > enviar newsletter
 > gerenciar noticias
 > google analytics
 > barra de anuncios
 Imagem 096 - Menu Hotsite

|   | A página      | de configur        | ação de recur      | sos do hotsite, | apresenta   | as opções de | segurança 🤅 | e gerais. |
|---|---------------|--------------------|--------------------|-----------------|-------------|--------------|-------------|-----------|
| đ | PROVEDOR      | ¢₿ OPÇÕES          | S CLIENTES         | \$ FINANCEIRO   | ≓ ESTOQUE   | 💭 SUPORTE    | CENTRAL     | HOTSITE   |
|   |               |                    |                    |                 | HOTSITE     | :: RECURSOS  | 5           |           |
|   | Gerenciar rec | cursos do hotsite  |                    |                 |             |              |             |           |
|   |               | assinaturas repeti | das: 🔿 Sim         | Não             | ?           |              |             |           |
|   |               | exibir o capt      | cha: 🔘 Sim         | 🔘 Não           | ?           |              |             |           |
|   |               | exibir bate-p      | apo: 🔘 Sim         | 🔘 Não           | ?           |              |             |           |
|   |               | exibir pre         | ços: 🔿 Sim         | Não             | ?           |              |             |           |
|   |               | exibir logo an     | atel: 🔘 Sim        | 🔘 Não           | ?           |              |             |           |
|   |               | validar cadastro   | s <b>ms:</b> 🔿 Sim | Não             | ?           |              |             |           |
|   |               |                    | Enviar             |                 |             |              |             |           |
|   |               |                    |                    | 007 D           | لمما مام مم |              |             |           |

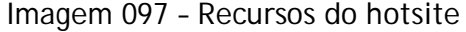

### 5.9. Menu Relatórios

É aqui, que gera os relatórios de conexões de acesso, faturamento e financeiro por cliente.

|    | RELATÓRIOS                 |   |
|----|----------------------------|---|
|    | > conexões de acesso       |   |
|    | > faturamento mensal       |   |
|    | > financeiro por cliente   |   |
| Im | agem 098 - Menu Relatórios | 5 |

O menu Logout, serve para deslogar do sistema.

É considerado uma boa prática de segurança, fazer logout do sistema, toda vez que for se ausentar, da frente do aparelho que estiver utilizando para acessar o sistema, seja o computador, o notebook, o smartphone ou outro.

### 6. Configuração de regras no Mikrotik para página de corte

Para exibir a pagina de corte é preciso colocar essas regras em primeiro lugar em seu Firewall NAT (acima da regra que redireciona para o proxy):

### Exibir pagina de corte usando Radius LIST ou SSH:

### /ip firewall filter

add action=drop chain=forward comment="PG CORTE" dst-port=!53 protocol=udp src-addresslist=pgcorte

add action=drop chain=forward comment="PG CORTE" dst-port=!80,85,443,445 protocol=tcp srcaddress-list=pgcorte

### /ip firewall nat

add action=dst-nat chain=dstnat comment="PG CORTE"\_HTTPS dst-address=!172.31.255.2 dstport=443 protocol=tcp src-address-list=pgcorte to-addresses=172.31.255.2 to-ports=445 add action=dst-nat chain=dstnat comment="PG CORTE"\_HTTP dst-address=!172.31.255.2 dstport=80 protocol=tcp src-address-list=pgcorte to-addresses=172.31.255.2 to-ports=85

### Exibir pagina de corte usando Radius Pool:

#### /ip pool

add name=pgcorte ranges=10.3.0.2-10.3.3.254

### /ip address

add address=10.3.0.1/22 broadcast=10.3.3.255 network=10.3.0.0 comment="PG CORTE" interface=placa de rede

### /ip firewall filter

add action=drop chain=forward comment="PG CORTE" dst-port=!53 protocol=udp srcaddress=10.3.0.2-10.3.3.254 add action=drop chain=forward comment="PG CORTE" dst-port=!80,85,443,445 protocol=tcp srcaddress=10.3.0.2-10.3.3.254

### /ip firewall nat

add action=dst-nat chain=dstnat comment=CORTE\_HTTPS dst-address=!172.31.255.2 dst-port=443 protocol=tcp src-address=10.3.0.2-10.3.3.254 to-addresses=172.31.255.2 to-ports=445 add action=dst-nat chain=dstnat comment=CORTE\_HTTP dst-address=!172.31.255.2 dst-port=80 protocol=tcp src-address=10.3.0.2-10.3.3.254 to-addresses=172.31.255.2 to-ports=85

Crie em IP/POOL o pool Local-1 para seu servidor com endereços entre 10.1.0.1-10.1.5.254. Crie em IP/POOL o pool Remoto-1 para seus clientes com endereços entre 10.2.0.1-10.2.5.254:

| IP Pool X                          | IP Pool <local-1></local-1>    | ×      |
|------------------------------------|--------------------------------|--------|
| Pools Used Addresses               | Name: Local-1                  | ОК     |
| + - T                              | Addresses: 10.1.0.1-10.1.5.254 | Cancel |
| Name 🔺 Addresses 🔻                 | Next Pool: none                | Apply  |
| ⊕ Remoto-1     10.2.0.1-10.1.5.254 |                                |        |
|                                    |                                | Сору   |
|                                    |                                | Remove |
|                                    | IP Pool <remoto-1></remoto-1>  | ×      |
|                                    | Name: Remoto-1                 | ОК     |
|                                    | Addresses: 10.2.0.1-10.2.5.254 | Cancel |
|                                    | Next Pool: none 두 🔺            | Apply  |
|                                    |                                | Сору   |
|                                    |                                | Remove |
|                                    | IP Pool <pgcorte></pgcorte>    | ×      |
|                                    | Name: pgcorte                  | ОК     |
|                                    | Addresses: 10.3.0.2-10.3.3.255 | Cancel |
|                                    | Next Pool: none 🔻 🔺            | Apply  |
|                                    |                                | Сору   |
| 3 items                            |                                | Remove |

Imagem 099 - Local-1, Remoto-1 e pgcorte

Depois em PPP profiles crie um profile padrão, coloque o nome pppoe, Local Address escolha o pool Local-1, Remote Address escolha Remoto-1, DNS server coloque o ip do seu mikrotik, as outra opções deixe como abaixo:

|                                          | abainei                         |         |
|------------------------------------------|---------------------------------|---------|
| РРР                                      | PPP Profile <pppoe></pppoe>     | ×       |
| Interface PPPoE Servers Secrets Profiles | General Limits                  | ОК      |
| + - 0 7                                  | Name: pppoe                     | Cancel  |
| Name 🛆 Local Ac                          | d Local Address: Local-1        | Apply   |
| Gefault-encryption                       | Remote Address: Remoto-1        | Comment |
|                                          | Bridge:                         | Сору    |
|                                          | Incomina Filter:                | Remove  |
|                                          | Outaoina Filter:                | -       |
|                                          | Address List:                   | -       |
|                                          | DNS Server: 8.8.8.8             |         |
|                                          | 8.8.4.4                         | -       |
|                                          | WINS Server:                    | ÷       |
|                                          | - Use Compression               |         |
|                                          | € default C no C yes            |         |
|                                          | Gefault     C no C yes          |         |
|                                          | - Use Encryption                |         |
|                                          | C default C no C yes C required |         |
|                                          | Change TCP MSS     C no C ves   |         |
|                                          |                                 |         |
|                                          | default                         |         |

Imagem 100 - PPP

Para criar o servidor PPPoE, Abra PPP clique em PPPoE Server, clique no no sinal de + e coloque em Services Name: servidor-pppoe, Intafaces escolha sua placa de conexão com seu clientes, MAX MTU/MRU coloque 1488, Keepalive Timeout coloque o valor, Default Profile escolha o que acabamos de cria pppoe, marque One Session Per Host e em Authentication marque mschap1, chap e mschap2.

| admin@192.168.0.1        | (MikroTik) - WinBox                                                                              | v6.19 on RB95  | 1-2n (mipsl | be)              |         | ιpz.    |
|--------------------------|--------------------------------------------------------------------------------------------------|----------------|-------------|------------------|---------|---------|
| C <sup>a</sup> Safe Mode |                                                                                                  |                |             |                  |         |         |
| Auick Set                | PPP                                                                                              |                |             |                  |         |         |
| Interfaces               | Interface PPPoE S                                                                                | ervers Secrets | Profiles Ac | tive Connections |         |         |
| 🚊 Wireless               |                                                                                                  |                |             |                  |         |         |
| 월월 Bridge                | Service Name                                                                                     | ∧ Interface    | Max MTU     | Max MRU MRRU     | Default | Profile |
| PPP                      | Servidor-pppoe                                                                                   | porte          | 1480        | 1480             | pppoe   |         |
| 🛫 Switch                 | PPPoE Service <servi< td=""><td>idor-oppoe&gt;</td><td></td><td></td><td></td><td></td></servi<> | idor-oppoe>    |             |                  |         |         |
| °t8 Mesh                 | Caralina Nama                                                                                    |                |             |                  |         |         |
| E IP                     | Service Name:                                                                                    | servidor-pppoe |             |                  |         | OK      |
| Ø MPLS                   | Interface:                                                                                       | porte          |             |                  | •       | Cancel  |
| 😹 Routing 🗈 🗅            | Max MTU:                                                                                         | 1480           |             |                  |         | Apply   |
| 🛞 System 🗅               | Max MRU:                                                                                         | 1480           |             |                  |         | Dieable |
| 🙊 Queues                 | MRRU:                                                                                            |                |             |                  | -       | Disable |
| Files                    | Keepalive Timeout:                                                                               |                |             |                  |         | Сору    |
| Log                      | Defende Desfilen                                                                                 |                |             |                  |         | Remove  |
| 🧟 Radius                 | Derault Profile.                                                                                 | pppoe          | )    t      |                  |         |         |
| 💥 Tools 🗈 🗅              | May Sanajana                                                                                     | One Session F  | er nosi     |                  |         |         |
| New Terminal             |                                                                                                  |                |             |                  |         |         |
| HetaROUTER               |                                                                                                  |                | ✓ chan      |                  |         |         |
| Nortition                | mschap1                                                                                          |                | mschar      | 52               |         |         |
| 🛄 Make Supout.rif        |                                                                                                  |                |             |                  |         |         |
| 🚱 Manual                 |                                                                                                  |                |             |                  |         |         |
| Exit                     | enabled                                                                                          |                |             |                  |         |         |

Imagem 101 - Servidor PPPoE

Por ultimo para que seus clientes possam se conectar pelos dados no MK-AUTH clique em secrets, botão AAA e marque Use Radius e Accounting em Interim Update coloque 00:03:00:

| 🕲 a | dmin           | <b>0192.168.</b> 0 | ).1 ( | MikroTik) | - WinBox v6.19     | on RB95   | 1-2n (m  | ipsbe)   |                  |               |
|-----|----------------|--------------------|-------|-----------|--------------------|-----------|----------|----------|------------------|---------------|
| Ю   | C <sup>a</sup> | Safe Mode          |       |           |                    |           |          |          |                  |               |
|     | Qu             | ick Set            |       | РРР       |                    |           |          |          |                  |               |
|     | ) int          | erfaces            |       | Interface | PPPoE Servers      | Secrets   | Profiles | Active   | Connections      |               |
|     | Ĵ. Wi          | reless             |       | +         |                    | 7         | PPP Auth | nenticat | ion & Accounting | 1             |
|     | Bri Bri        | dge                |       | Name      | A Password         | Service   | Caller   | r ID     | Profile          | Local Address |
|     | e望 PP          | P                  |       |           |                    | 1.000     |          |          | 1.0-04-          |               |
|     | 🛫 Sw           | vitch              |       |           |                    |           |          |          |                  |               |
|     | °TS Me         | esh                |       | PPP       | Authentication & A | ccounting |          |          |                  |               |
|     | 255 IP         |                    | Þ     |           |                    | o Dadiua  |          | _        |                  |               |
|     | 🧷 MF           | PLS                | Þ     |           | ✓ Os               | counting  |          |          | ОК               |               |
|     | 🙈 Ro           | uting              | Þ     |           |                    | 3         |          |          | Cancel           |               |
|     | ණි Sy          | stem               | Þ     | Interi    | m Update: 00:05    | :00       |          | •        | Apply            |               |
|     | 🙊 Qu           | eues               |       |           |                    |           |          |          |                  |               |
|     | File           | es                 |       |           |                    |           |          |          |                  |               |
|     | Lo             | g                  |       |           |                    |           |          |          |                  |               |
|     | 🔏 Ra           | dius               |       |           |                    |           |          |          |                  |               |
|     | 🗶 То           | ols                | Þ     |           |                    |           |          |          |                  |               |
|     | Ne Ne          | w Terminal         |       |           |                    |           |          |          |                  |               |
|     | E Me           | taROUTER           |       |           |                    |           |          |          |                  |               |
|     | Pa             | rtition            |       |           |                    |           |          |          |                  |               |
|     | _3 Ma          | ike Supout.ri      | f     |           |                    |           |          |          |                  |               |
|     | Ma Ma          | anual              |       | 0.1       |                    |           |          |          |                  |               |
|     | E Ex           | it                 |       | Uitems    |                    |           |          |          |                  |               |

Imagem 102 - Update Radius

| Clique em IF | o depois em   | HOTSPOT I    | na aba server | s clique en | n profiles e | e preencha | como a fig | ura acima: |
|--------------|---------------|--------------|---------------|-------------|--------------|------------|------------|------------|
| (MikroTik)   | - WinBox v6.1 | 15 on RB2011 | UiAS-2HnD (mi | psbe)       |              |            |            |            |

| ervers         | Server Profi | les Users | User Profiles | Active  | Hosts | IP Bindings                                           | Service                                                                                       | Ports V                                             | Valled Gard | en                                    |
|----------------|--------------|-----------|---------------|---------|-------|-------------------------------------------------------|-----------------------------------------------------------------------------------------------|-----------------------------------------------------|-------------|---------------------------------------|
| Name<br>Odefai |              | DNS Name  | HTML Di       | rectory | Rate  | Lin Hotspot S                                         | erver Pro                                                                                     | file <defa< th=""><th>ult&gt;</th><th></th></defa<> | ult>        |                                       |
|                |              |           |               |         |       | Hotspot<br>DN<br>HTML I<br>Rate Lin<br>HTT<br>HTTP Pr | Login<br>Name:<br>Address:<br>S Name:<br>Directory:<br>nit (rx/bx):<br>TP Proxy:<br>oxy Port: | RADIUS default hotspot                              |             | · · · · · · · · · · · · · · · · · · · |
| em (1 s        | elected)     |           |               |         |       | SMT                                                   | P Server:                                                                                     |                                                     |             | •                                     |

Imagem 103 - Hotspot

Os clientes do radius usam o user profile default do hotspot, por isso alguns configurações para os mesmo tem que ser feitas nesse profile, como para evitar login simultaneos com hotspot coloque na opção **Shared Users** o valor 1 e se não for usar o proxy do próprio MikroTik desmarque a opção **Transparent Proxy**.

| 4ikroTik) - WinBox v6.15 on RB2011UiAS-2HnD (mipsbe    | )                                        |                   |  |  |  |  |
|--------------------------------------------------------|------------------------------------------|-------------------|--|--|--|--|
| Hotspot                                                | Hotspot User Profile <default></default> |                   |  |  |  |  |
| Users User Profiles Active Hosts IP Bindings Service P | General Queue Adv                        | ertise Scripts    |  |  |  |  |
| + - 7                                                  | Name:                                    | default           |  |  |  |  |
| Name A Session Time Idle Timeout Shared                | Address Pool:                            | none              |  |  |  |  |
|                                                        | Session Timeout:                         | ▼                 |  |  |  |  |
|                                                        | Idle Timeout:                            | none 두 🔺          |  |  |  |  |
|                                                        | Keepalive Timeout:                       | 00:02:00          |  |  |  |  |
|                                                        | Status Autorefresh:                      | 00:01:00          |  |  |  |  |
|                                                        | Shared Users:                            | 1                 |  |  |  |  |
|                                                        | Rate Limit (nx/bx):                      |                   |  |  |  |  |
|                                                        |                                          | Add MAC Cookie    |  |  |  |  |
|                                                        | MAC Cookie Timeout:                      | 3d 00:00:00       |  |  |  |  |
| 1 item (1 selected)                                    | Address List:                            | \$                |  |  |  |  |
|                                                        | Incoming Filter:                         | <b>▼</b> ▲        |  |  |  |  |
|                                                        | Outgoing Filter:                         | <b>▼</b> ▲        |  |  |  |  |
|                                                        | Incoming Packet Mark:                    | <b>T</b>          |  |  |  |  |
|                                                        | Outgoing Packet Mark:                    | <b>▼</b> ▲        |  |  |  |  |
|                                                        | Open Status Page:                        | always 🔻          |  |  |  |  |
|                                                        |                                          | Transparent Proxy |  |  |  |  |

Imagem 104 - Update Radius

Depois clique na aba RADIUS, marque a opção use RADIUS, marque Accounting, em Interim Update coloque 00:03:00 e NAS Port Type use ethernet.

| <b>©</b> a | admin          | @192.168   | 8.0.1  | (MikroTik)  | - WinBox \   | /6.19 on RB9  | 51-2n (mi                                                                          | ipsbe)   |       |             |            |        |
|------------|----------------|------------|--------|-------------|--------------|---------------|------------------------------------------------------------------------------------|----------|-------|-------------|------------|--------|
| Ю          | C <sup>a</sup> | Safe Mo    | ode    |             |              |               |                                                                                    |          |       |             |            |        |
|            | À Q            | uick Set   |        | Hotspot     |              |               |                                                                                    |          |       |             |            |        |
|            | ) 🛲 In         | terfaces   |        | Servers     | Server Profi | les Users Us  | ser Profiles                                                                       | Active   | Hosts | IP Bindings | Service Po | rts Wa |
|            | ŝΝ             | /ireless   |        | + -         | T            | Hotspot Serve | er Profile <d< td=""><td>lefault&gt;</td><td></td><td></td><td></td><td></td></d<> | lefault> |       |             |            |        |
|            | See Br         | idge       |        | Name        |              | General Lo    | ain RAD                                                                            | IUS      |       |             | ОК         | -      |
|            | 国 PI           | PP         |        | • 🕜 defa    | ult          |               |                                                                                    |          | IS    |             | 0.K        |        |
|            | 🛫 S            | witch      |        |             |              | Default Dom   | ain:                                                                               |          |       |             | Cancel     |        |
|            | °t8 M          | esh        |        |             |              |               |                                                                                    |          |       |             | Apply      |        |
|            | 255 IP         |            | ⊳      |             |              | Location      | ID:                                                                                |          |       | <b>•</b>    | Сору       |        |
|            | Ø M            | PLS        | ₽      |             |              | Location Nar  | me:                                                                                |          |       | _ ↓         | Remove     |        |
|            | 26 R           | outing     | ⊳      |             |              | MAC Form      | nat XX·X                                                                           | x·xx·xx· | xx·xx |             | Tioniove   |        |
|            | 63 S           | ystem      | ₽      |             |              |               | Idt. [700.70                                                                       |          |       |             |            |        |
|            | Q              | ueues      |        |             |              |               | 🗹 Ac                                                                               | counting |       |             |            |        |
|            | Fi             | les        |        |             |              | Interim Upda  | ate: 00:05                                                                         | i:00     |       | <b>^</b>    |            | L      |
|            | L              | og         |        |             |              | NAS Port Ty   | pe: 15 (et                                                                         | hemet)   |       | ₹           |            |        |
|            | 2 R            | adius      |        |             |              |               |                                                                                    |          |       |             |            | L      |
|            | Ж То           | ools       | ⊳      |             |              |               |                                                                                    |          |       |             |            |        |
|            | 🔚 N            | ew Termina | al     |             |              |               |                                                                                    |          |       |             |            | L      |
|            | <b>四</b> M     | etaROUTE   | R      |             |              |               |                                                                                    |          |       |             |            |        |
|            | Pa             | artition   |        |             |              |               |                                                                                    |          |       |             |            | L      |
|            | 📑 M            | ake Supou  | ıt.rif |             |              | default       |                                                                                    |          |       |             |            |        |
|            | 🖗 M            | anual      |        |             |              |               |                                                                                    |          |       |             |            | _      |
|            | E E            | cit        |        | 1 item (1 s | elected)     |               |                                                                                    |          |       |             |            |        |

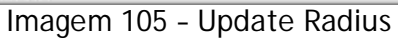

Para que seus clientes possam acessar sistema mesmo sem conexão crie esta regra em Walled Garden: clique em adicionar, deixe allow marcado e em Dst. host. Coloque 172.31.255.2 e em Dst. Port coloque 80, e ok. Atenção abra somente este ip e porta por risco de conexão não autorizada:

| Hotspot                                                                                              |                                               |            |          |                                                                            |                                                              |                                                                                                    |                  |                                                                                                    |
|----------------------------------------------------------------------------------------------------|-----------------------------------------------|------------|----------|----------------------------------------------------------------------------|--------------------------------------------------------------|----------------------------------------------------------------------------------------------------|------------------|----------------------------------------------------------------------------------------------------|
| Server Profile:                                                                                      | s Users User Profi                            | les Active | Hosts IF | Bindings                                                                   | Service Ports                                                | Walled Garden                                                                                                    | Walled Garde     | en IP List                                                                                                    |
| + - •                                                                                                | / X 🛛 🍸                                       | oo Reset ( | Counters | oo Rese                                                                    | t All Counters                                               |                                                                                                    |                  |                                                                                                    |
| Action /                                                                                             | Server                                        | Method     | Dst. Hos | ŧ                                                                          | Dst. Port                                                    | Hits                                                                                                    |                  |                                                                                                    |
| C allow                                                                                              |                                               | _          | 172.31.2 | 255.2                                                                      | 80                                                           | 0                                                                                                    |                  | _                                                                                                    |
|                                                                                                    |                                               |            |          |                                                                            |                                                              |                                                                                                    |                  |                                                                                                    |
| Walled Garden                                                                                        | Entry <172.31.255.2                           |            |          |                                                                            | × Walled G                                                   | arden Entry <172                                                                                                    | 2.31.255.2>      |                                                                                                    |
| Action                                                                                               | C allow C denv                                |            | 1        |                                                                            |                                                              | tion: 💽 allow                                                                                                    | C denv           | 8                                                                                                    |
| Action:                                                                                              | allow C deny                                  |            |          | ОК                                                                         | Ac                                                           | tion: 💿 allow)                                                                                                    | C deny           |                                                                                                    |
| Action:<br>Server:                                                                                   | allow C deny                                  | •          |          | OK<br>Cancel                                                               | Ac<br>Se                                                     | tion: Callow                                                                                                    | C deny           | •                                                                                                    |
| Action:<br>Server:<br>Src. Address:                                                                  | allow C deny                                  |            | C        | OK<br>Cancel<br>Apply                                                      | Ac<br>Se<br>Src. Add                                         | tion: • allow rver: ress:                                                                                                    | C deny           | <ul> <li>▼</li> <li>□</li> </ul>                                                                                                    |
| Action:<br>Server:<br>Src. Address:<br>Dst. Address:                                                 | allow C deny                                  |            |          | OK<br>Cancel<br>Apply<br>Disable                                           | Ac<br>Se<br>Src. Add                                         | tion: • allow rver: ress: ress:                                                                                                    | C deny           | <ul> <li>▼</li> <li>□</li> </ul>                                                                                                    |
| Action:<br>Server:<br>Src. Address:<br>Dst. Address:<br>Method:                                      | allow C deny                                  |            |          | OK<br>Cancel<br>Apply<br>Disable                                           | Ac<br>Se<br>Src. Add<br>Dst. Add<br>Met                      | tion:  allow  rver:  ress:  ress:  hod:                                                                                                    | C deny           | <ul> <li>▼</li> <li>□</li> <li>▼</li> <li>□</li> <li>▼</li> <li>□</li> </ul>                                                                                                    |
| Action:<br>Server:<br>Src. Address:<br>Dst. Address:<br>Method:<br>Dst. Host:                        | allow C deny     deny     172.31.255.2        |            |          | OK<br>Cancel<br>Apply<br>Disable<br>Domment<br>Copy                        | Ac<br>Se<br>Src. Add<br>Dst. Add<br>Met<br>Dst. H            | tion: • allow  rver:  ress:  ress:  hod:  172.31                                                                                                    | C deny<br>255.2  | <ul> <li>▼</li> <li>□</li> <li>▼</li> <li>□</li> <li>■</li> <li>□</li> <li>■</li> <li>□</li> <li>■</li> <li>□</li> <li>■</li> <li>□</li> <li>■</li> <li>□</li> <li>■</li> <li>□</li> <li>□</li></ul> |
| Action:<br>Server:<br>Src. Address:<br>Dst. Address:<br>Method:<br>Dst. Host:<br>Dst. Port:          | allow C deny     deny     172.31.255.2     80 |            |          | OK<br>Cancel<br>Apply<br>Disable<br>Dimment<br>Copy<br>emove               | Ac<br>Se<br>Src. Add<br>Dst. Add<br>Met<br>Dst. H<br>Dst. H  | tion:                                                                                                    | C deny<br>.255.2 | <ul> <li>▼</li> <li>□</li> <li>□</li></ul> |
| Action:<br>Server:<br>Src. Address:<br>Dst. Address:<br>Method:<br>Dst. Host:<br>Dst. Port:<br>Path: | allow C deny     deny     172.31.255.2     80 |            |          | OK<br>Cancel<br>Apply<br>Disable<br>Dimment<br>Copy<br>emove<br>t Counters | Ac<br>Se<br>Src. Add<br>Dst. Add<br>Dst. H<br>Dst. H<br>Dst. | tion: • allow rver: ress: ress | C deny<br>       | <ul> <li></li> <li></li> &lt;</ul>  |

Imagem 106 - Clientes acessam sistema

Nas configurações da sua placa sem fio, desative o Default Authenticate e selecione o Security Profile que você configurou com o radius como na imagem abaixo:

| 🔘 admin@192.168. | 0.1 (Mi | ikroTik)   | - WinBox       | v6.15  | on RE           | 32011Ui/   | S-2Hn | D (mips | sbe)    |            |          |                |
|------------------|---------|------------|----------------|--------|-----------------|------------|-------|---------|---------|------------|----------|----------------|
| ら 🖓 Safe Mod     | le      |            |                |        |                 |            |       |         |         |            |          |                |
| 🔏 Quick Set      | Ir      | nterface < | :wlan1>        |        |                 |            |       |         |         |            |          |                |
| Interfaces       |         | General    | Wireless       | HT     | WDS             | Nstreme    | NV2   | Status  | Traffic |            |          | ОК             |
| 🚊 Wireless       |         |            | Mode           | e: ap  | bridge          |            |       |         |         |            | Ŧ        | Cancel         |
| 월월 Bridge        |         |            | Band           | 1: 2G  | iHz-onh         | y-G        |       |         |         | 1          | ₹        | Apply          |
| e길 PPP           |         | Ch         | annel Width    | n 20   | MH <sub>7</sub> |            |       |         |         |            | Ŧ        |                |
| 🙄 Switch         |         |            | -              | 1. 20  | 20              |            |       |         |         | E.         |          | Disable        |
| °to Mesh         | _       |            | Frequency      | /: 24  | 22              |            |       |         |         | •          | MHz      | Comment        |
| IP               | Þ       |            | SSIE           | ): [Mł | K-AUTH          | 101        |       |         |         | 3.9 7      | <b>^</b> |                |
| MPLS             | Þ       |            | Scan Lis       | t: de  | fault           |            |       |         |         | ₹          | \$       | I orch         |
| 😹 Routing        | Þ       | Wire       | less Protoco   | l: an  | y               |            |       |         |         |            | ∓        | Scan           |
| System           | Þ       | Se         | curity Profile | a de   | fault           |            |       |         |         |            | ī        | Freq. Usage    |
| Rueues           |         |            |                | . 00   |                 |            |       |         |         |            |          | Align          |
| Files            |         |            | Bridge Mode    | e: len | abled           |            |       |         |         |            | •        | Co#            |
| Log              |         | Default    | AP Tx Rate     | e: 🗌   |                 |            |       |         |         | <b>•</b> I | ops      | Jim            |
| 🔏 Radius         |         | Dofoult C  | liant Ty Date  | . –    |                 |            |       |         |         |            |          | Snooper        |
| 💥 Tools          | Þ       |            |                | »      |                 |            |       |         |         |            | pps      | Reset Configur |
| New Terminal     |         |            |                |        | Defaul          | t Authenti | cate  |         |         |            |          |                |
| ECD              |         |            |                |        | Defaul          | t Forward  |       |         |         |            |          | Advanced Mo    |
| E MetaROUTER     | 2       |            |                |        | Hide S          | SID        |       |         |         |            |          |                |
| Partition        |         |            |                |        |                 |            |       |         |         |            |          |                |

Imagem 107 - Access list

No Security Profile usado pelo seu sistema altere na guia RADIUS como na imagem abaixo para que funcione autenticação do MAC com servidor radius:

| 🕲 admin@192.168.0.1 (  | (MikroTik) - WinBox v                                             | v6.15 on RB2011UiAS-2HnD (mipsbe)      |        |
|------------------------|-------------------------------------------------------------------|----------------------------------------|--------|
| ら CM Safe Mode         |                                                                   |                                        |        |
| 🔏 Quick Set            | Security Profile <defaul< td=""><td>t&gt;</td><td></td></defaul<> | t>                                     |        |
| Interfaces             | General RADIUS                                                    | EAP Static Keys                        | ОК     |
| 🤶 Wireless             |                                                                   | MAC Authentication                     | Cancel |
| <sup>장</sup> 교립 Bridge | [                                                                 | MAC Accounting                         |        |
| B월 PPP                 | [                                                                 | EAP Accounting                         | Apply  |
| 🛫 Switch               | Interim Update:                                                   | 00:00:00                               | Сору   |
| °to Mesh               | MAC Format:                                                       | ×××××××××××××××××××××××××××××××××××××× | Remove |
| ≧55 IP ♪               | MAC Mode:                                                         | as usemame and password                |        |
| 🧷 MPLS 🗈 🗅             |                                                                   | · · · · · · · · · · · · · · · · · · ·  |        |
| 😹 Routing 🛛 🗅          | MAC Caching Time:                                                 | disabled <b>T</b>                      |        |
| ∰ System 🗈             |                                                                   |                                        |        |
| Queues                 |                                                                   |                                        |        |
| Files                  |                                                                   |                                        |        |
| Log                    |                                                                   |                                        |        |
| A Radius               |                                                                   |                                        |        |
| 💥 Tools 🛛 🖻            |                                                                   |                                        |        |
| 📰 New Terminal         |                                                                   |                                        |        |
| ECD                    |                                                                   |                                        |        |
| 🖳 MetaROUTER           |                                                                   |                                        |        |
| Patition               | <br>                                                              | nom 100 Access list                    |        |

Imagem 108 - Access list

Caso deseje usar criptografia WEP por a mesma exigir menos processamento em seu provedor coloque a guia general do Security Profile como na imagem abaixo:

| <b>@</b> a | dmi               | in@192.168.(   | 0.1 (            | [MikroTik] | ) - WinBox                                                      | c v6.15    | on RB2011UiAS-2HnD (mipsbe)    |        |
|------------|-------------------|----------------|------------------|------------|-----------------------------------------------------------------|------------|--------------------------------|--------|
| Ю          | C                 | Safe Mod       | e                |            |                                                                 |            |                                |        |
|            | 1                 | Quick Set      |                  | Security P | Profile <defa< th=""><th>ult&gt;</th><th></th><th></th></defa<> | ult>       |                                |        |
|            | )                 | Interfaces     | -                | General    | RADIUS                                                          | EAP        | Static Keys                    | ОК     |
|            | ŝ                 | Wireless       |                  |            |                                                                 | Name       | : default                      | Cancel |
|            | 200<br>200<br>200 | Bridge         | _                |            |                                                                 | Mode       | static keys optional           | Apply  |
|            |                   | PPP            |                  | – Authen   | itication Tvr                                                   | oes —      |                                |        |
|            |                   | Switch         |                  | WP WP      | APSK                                                            |            | WPA2 PSK                       | Сору   |
|            | 018               | Mesh           |                  | WP         | A EAP                                                           |            | WPA2 EAP                       | Remove |
|            | 255               | IP             | $\triangleright$ | - Unicas   | t Ciphers —                                                     |            | Constant and Collection of the |        |
|            | Ø                 | MPLS           | $\land$          | 🔽 tkip     |                                                                 |            | aes com                        |        |
|            | B                 | Routing        | $\triangleright$ | - Group    | Ciphers —                                                       |            |                                |        |
|            | 63                | System         | 1                | 🗹 tkip     |                                                                 |            | aes ccm                        |        |
|            |                   | Queues         |                  |            |                                                                 |            |                                |        |
|            |                   | Files          |                  | W          | /PA Pre-Sha                                                     | ared Key   | 012345678                      |        |
|            |                   | Log            | -                | WF         | PA2 Pre-Sha                                                     | ared Key   | 012345678                      |        |
|            | æ                 | Radius         |                  |            | Supplicant                                                      | t Identitu | Milem Tile                     |        |
|            | ×                 | Tools          | $\land$          |            | Supplican                                                       | r identity | MINUTIK                        |        |
|            | 2.                | New Terminal   |                  |            | Group Key                                                       | / Update   | 00:05:00                       |        |
|            | -                 | LCD            |                  |            |                                                                 |            |                                |        |
|            | 9                 | MetaROUTER     |                  | Man        | agement Pr                                                      | rotection  | : disabled                     |        |
|            | 9                 | Partition      |                  | Manager    | ment Protec                                                     | tion Key   | s                              |        |
|            | T-                | Males Consider | .r               |            |                                                                 |            |                                |        |

Imagem 109 - Criptografia WEP

Caso deseje usar criptografia WPA que é mais forte mais exige mais processamento em seu provedor coloque a guia general do Security Profile como na imagem abaixo:

| C <sup>a</sup> Safe Mode |                                      |       |
|--------------------------|--------------------------------------|-------|
| 🔏 Quick Set              | Security Profile <default></default> |       |
| Interfaces               | General RADIUS EAP Static Keys       | ОК    |
| 🤶 Wireless               | Name: default                        | Cance |
| <sup>있</sup> ~ Bridge    | Mada: durania kaun                   |       |
| e PPP                    |                                      | Apply |
| 🛫 Switch                 | WPA PSK WPA2 PSK                     | Сору  |
| °to Mesh                 | WPA EAP WPA2 EAP                     | Remov |
| 9 IP 🗈                   | - Unicast Ciphers                    |       |
| 🖉 MPLS 🛛 🗅               | ✓ tkip                               |       |
| 😹 Routing 🗈 🗅            | - Group Ciphers                      |       |
| ∰ System D               | ✓ tkip ✓ aes ccm                     |       |
| 👰 Queues                 |                                      |       |
| Files                    | WPA Pre-Shared Key: U12345678        |       |
| Log                      | WPA2 Pre-Shared Key: 012345678       |       |
| 🔏 Radius                 | Supplicant Identity: MikroTik        |       |
| 💥 Tools 🔹 🗅              |                                      |       |
| New Terminal             | Group Key Update: 00:05:00           |       |
| 🗐 LCD                    | Management Protection: displied      |       |
| HetaROUTER               |                                      |       |
| Partition                | Management Protection Key:           |       |

Imagem 110 - Criptografia WPA

Atenção no cadastro do cliente é preciso marca a opção usar "access-list" como "Sim" e que o MAC seja cadastrado para liberar a conexão e caso use uma das duas formas de criptografia é preciso definir qual delas irar usar e colocar a chave.

Obs: chaves wep tem que ter 5 ou 13 caracteres e chaves wpa é preciso que no minimo seja 8 carecteres.

# www.mk-auth.com.br